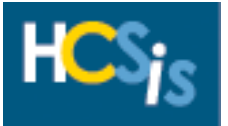

Every activity in this tip sheet can be performed by the **Provider Registration Data Entry Role**. This tip sheet assumes that providers have already completed the Electronic Provider Pre-Enrollment Application, if a new licensed provider, created a "b-" USERID by using the Create Provider Self Service Account link and certified on the Provider Self Service website, which is the portal for Certification and Licensing. New unlicensed providers follow current procedures to receive their "b-" USERIDs. The activities in this tip sheet include:

| Provider Registration               | 3  |
|-------------------------------------|----|
| Login into HCSIS                    | 3  |
| Provider Contact                    | 5  |
| Add a Provider Contact              | 6  |
| Edit a Provider Contact             | 8  |
| Delete a Provider Contact           | 9  |
| Provider Address                    | 11 |
| Services Supports Directory Listing | 12 |
| Provider Sites                      | 14 |
| Organization                        | 16 |
| Add an Organization                 | 17 |
| Edit an Organization                | 20 |
| Delete an Organization              | 21 |
| Service Management                  | 23 |
| Add Service                         | 23 |
| Modify Service                      | 28 |
| Delete Service                      | 31 |

The Provider Self Service tile can be found on the HCSIS page:

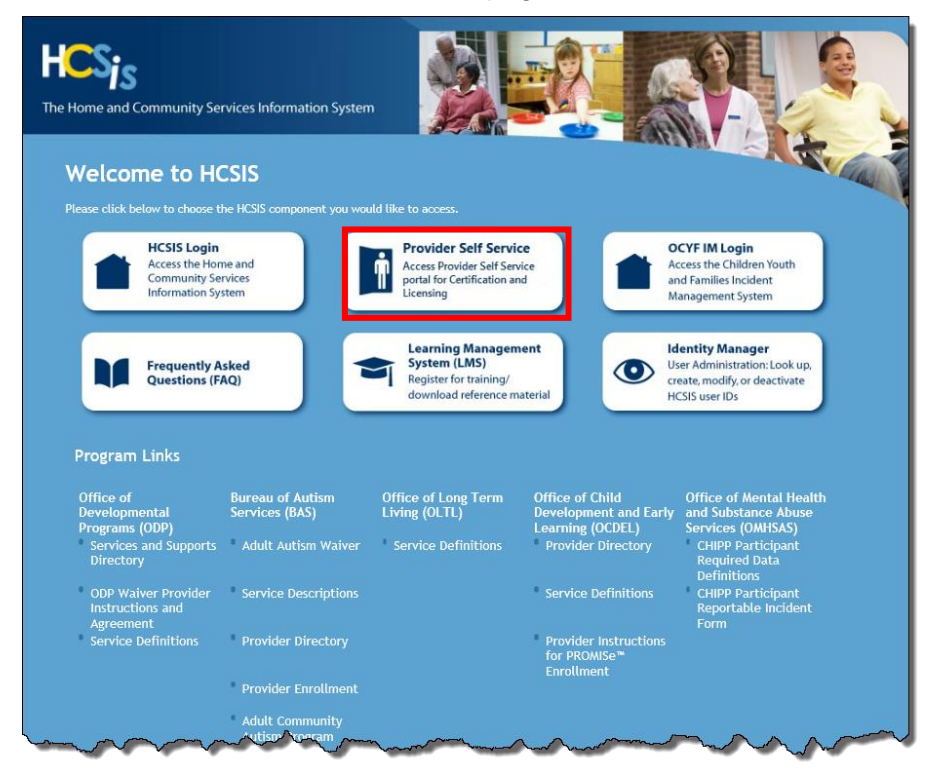

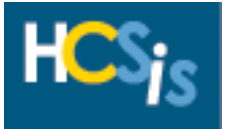

If you have any questions about the screens in HCSIS, click the <u>Help</u> hyperlink in the upper righthand corner of any screen or call the **HCSIS Help Desk** at **1-866-444-1264**.

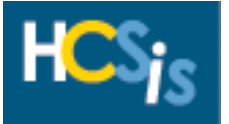

### **Provider Registration**

#### Login into HCSIS

• Go to <u>www.hcsis.state.pa.us</u>.

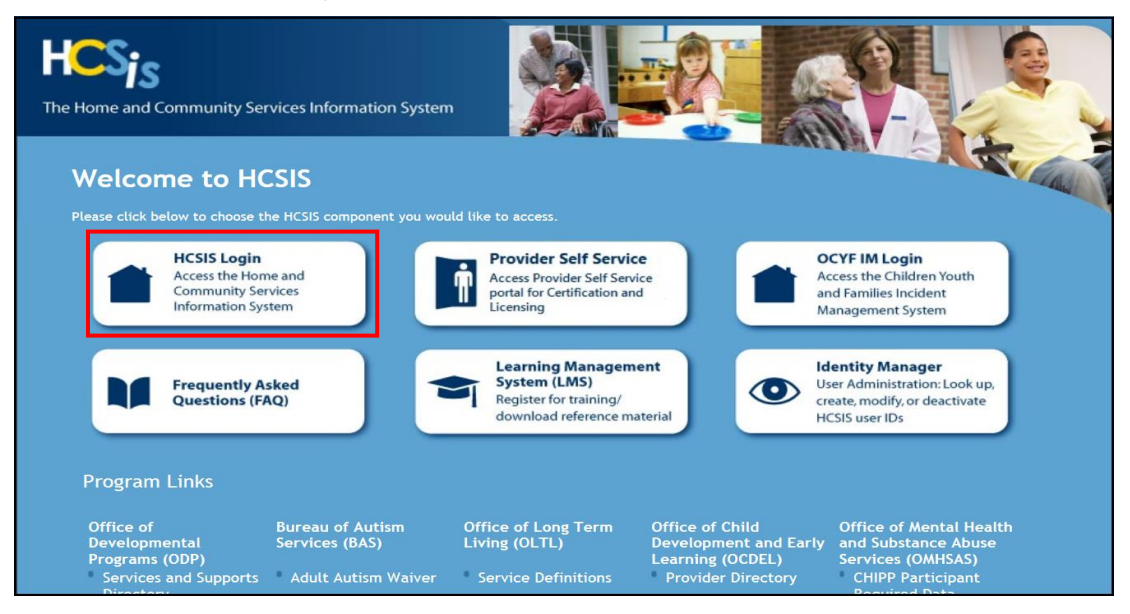

- Enter your "b-" User ID and Password.
- Click [Login].

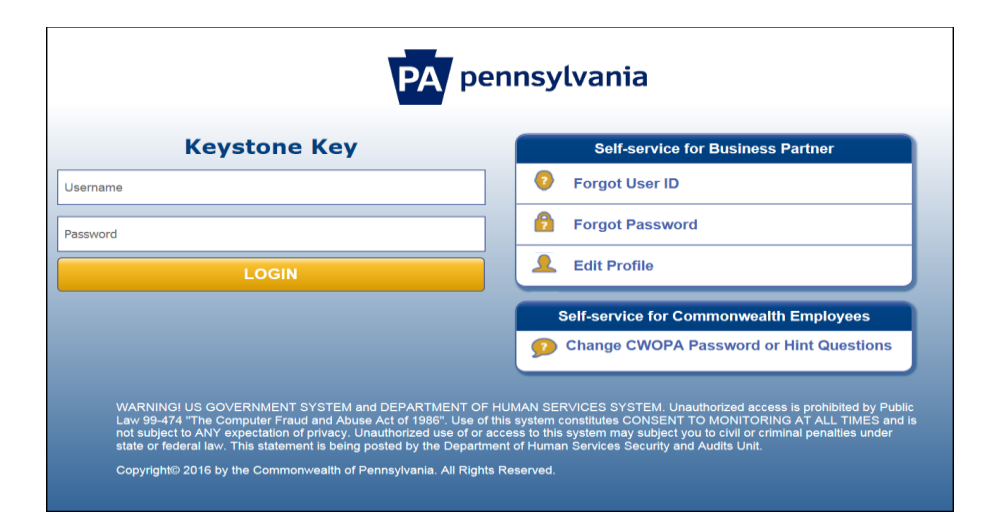

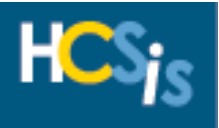

| The Home and Community Services I                      | nforma     | tion System                                                   |                    |                        |  | Help |
|--------------------------------------------------------|------------|---------------------------------------------------------------|--------------------|------------------------|--|------|
| Home   M40   Individual   Plan   SC                    | Provide    | r   Einancial   Admin   Tools                                 |                    |                        |  |      |
| Reports   Notices   Alerts   Data Extrac               | ct   Mis   | c   IM Utils   RDE   CIS                                      |                    |                        |  |      |
| Change Scope  Power Data Entry  Ma                     | anage D    | Demographics                                                  |                    |                        |  |      |
| Tools - Misc - Change Scope - Program Office Selection |            |                                                               |                    |                        |  |      |
| HCSIS has identified yo                                | ou may     | / have relationships with multiple Program Offices. Please se | elect a Program Of | fice for this session. |  |      |
| S                                                      | elect      | Program Office                                                | Roles              |                        |  |      |
| Г                                                      | ۲          | ODP-MR                                                        | View Roles         |                        |  |      |
|                                                        | 0          | OLTL                                                          | View Roles         |                        |  |      |
|                                                        | 0          | ODP-BAS                                                       | View Roles         |                        |  |      |
|                                                        | $\bigcirc$ | OCDEL                                                         | View Roles         |                        |  |      |
|                                                        | 0          | OMHSAS                                                        | View Roles         |                        |  |      |
| Select                                                 |            |                                                               |                    |                        |  |      |

- This screen will appear for Providers who have relationships with multiple Program Offices
- Click on the radio button for the Program Office information you wish to view and click the [Select] button

The HCSIS Homepage appears:

|             | The nome and community services information system                                                                                                    |  |  |  |  |  |
|-------------|----------------------------------------------------------------------------------------------------|--|--|--|--|--|
|             |                                                                                                    |  |  |  |  |  |
|             | Home   M4Q   Individual   Plan   SC   Provider   Financial   Admin.   Tools                                                                                                    |  |  |  |  |  |
| A INCIDENTS |                                                                                                    |  |  |  |  |  |
|             | Welcome to HCSIS                                                                                                    |  |  |  |  |  |
| ALERTS      |                                                                                                    |  |  |  |  |  |
|             | Our web site is designed to make it easier and more efficient for users to store and retrieve data in order to improve the lives of individuals across the Commonwealth of Pennsylvania.                                                                                                    |  |  |  |  |  |
|             | Bulletins                                                                                                    |  |  |  |  |  |
|             |                                                                                                    |  |  |  |  |  |
|             | Hours of Operation: Monday through Eriday: 7:450M-5:00PM                                                                                                    |  |  |  |  |  |
|             | Hours of operation. Monday through Huday. 7.454                                                                                                    |  |  |  |  |  |
|             | Phone Fax Via<br>Email                                                                                                    |  |  |  |  |  |
|             | 1(866)444-1264 (717)540-0960 c- hhcsishd@pa.gov                                                                                                    |  |  |  |  |  |
|             | HCSIS Learning Management System                                                                                                    |  |  |  |  |  |
|             | Technology Upgrades Coming Soon!                                                                                                    |  |  |  |  |  |
|             | The Commonwealth of Pennsylvania is taking additional measures to protect personal<br>information by implementing technology changes <b>that will require action from users</b><br>accessing HCSIS, EIM and PWIM.<br>All HCSIS, EIM and PWIM ("b-") users must confirm their e-mail address is valid in<br>Identity Manager. Not doing so could result in temporarily losing access to these<br>systems.                                                                                                    |  |  |  |  |  |
|             | Risk Based Authentication starts on August 19, 2017         • CWOPA users will need to create security questions/answers and Security PIN         • Business Partner users will request a Security Code when they access HCSIS, EIM or PWIM. The Security code will be sent to their e-mail address and will need to be entered when logging in. The e-mail will be sent from:         automatedemailDONOTREPLY@ppa.gov       (Please "white-list" to ensure SPAM filters are turned off.)                                                                                                    |  |  |  |  |  |
|             | <ul> <li>User Access Certification is scheduled to start on October 10, 2017</li> <li>Business Partner Administrators (BP Admins) who have not logged into HCSIS for the past 6 months will receive an e-mail containing directions for certifying access.</li> <li>If a BP Admin does not certify, the PW-BPADMIN-HCSIS role in Identity Manager will be removed from their account. Without this role, BP Admins will no longer be able to create or update userid's.</li> <li>The goal of this activity is to remove BP Admin access from users who no longer require the BP Admin net. No accounts will be removed during this process.</li> </ul> |  |  |  |  |  |

• Any technology changes that could affect HCSIS will be posted on this page.

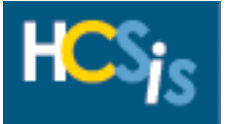

#### **Provider Contact**

The Provider Registration Data Entry role has update access to the Provider Contact screen.

| HCSie | The Home and Community Services Information System                                                                                                    | Help |
|-------|----------------------------------------------------------------------------------------------------|------|
| 13    | Home   M4Q   Individual   Plan   SC   Provider   Financial   Admin.   Tools                                                                                                    |      |
|       | Welcome to HCSIS                                                                                                    |      |
|       |                                                                                                    |      |
|       | Our web site is designed to make it easier and more efficient for users to store and<br>retrieve data in order to improve the lives of individuals across the Commonwealth of<br>Pennsvlvania. |      |

• Click on "Provider" to navigate to the Provider Menu Selection screen

| HCS:                                                                                                    | The Home and Community Services Information System |                | Help                                               |  |  |  |  |
|----------------------------------------------------------------------------------------------------|----------------------------------------------------|----------------|----------------------------------------------------|--|--|--|--|
| Home   M4Q   Individual   Plan   SC   Provider   Financial   Admin.   Tools<br>Clearance   Administration   Registration   Service Management   Qualification   Provider Organization   Program Capacity |                                                    |                |                                                    |  |  |  |  |
| Provider - Menu Selection Please Select a Menu Item                                                                                                    |                                                    |                |                                                    |  |  |  |  |
| You are presently logged                                                                                                    | into HCSIS Thursday, August 10, 2017 10:18 AM      | Privacy Policy | Your session will expire at approximately 11:18 AM |  |  |  |  |

• On the Provider Menu Selection screen click "Registration"

| HCS <sub>is</sub>          | The Home and Community Services Information System                                                                        | Help                    |  |  |  |
|----------------------------|----------------------------------------------------------------------------------------------------|-------------------------|--|--|--|
| 10                         | Home   M4Q   Individual   Plan   SC   Provider   Financial   Admin.   Tools                                               |                         |  |  |  |
|                            | Clearance   Administration   Registration   Service Management   Qualification   Provider Organization   Program Capacity |                         |  |  |  |
|                            | Provider Creation   Contact   Address   SSD   Organization   MPI Location   Sites                                         |                         |  |  |  |
| Provider - Registrat       | ion - Menu Selection                                                                                                    |                         |  |  |  |
|                            | Please Select a Menu Item                                                                                                 |                         |  |  |  |
| You are presently logged i | nto HCSIS Monday, August 14, 2017 8:22 AM Privacy Policy Your session will expire a                                       | t approximately 9:22 AM |  |  |  |

• On the Provider Registration Menu Selection screen click "Contact"

| Provider - Registration | The Home and Community Services Infr<br>Home   M4Q   Individual   Plan   SC   Prr<br>Clearance   Administration   Registration<br>Provider Creation   Contact   Address   S<br>on - Contact - Contact | ormation System<br>vider   Financial   Admin.   Tools<br>  Service Management   Qualification   Provider Organization   Progra<br>SD   Organization   MPI Location   Sites | am Capacity        | Help     |
|-------------------------|----------------------------------------------------------------------------------------------------|----------------------------------------------------------------------------------------------------|--------------------|----------|
|                         | Current Provider                                                                                                    | Name: CAMERON UTILITY SERVICES                                                                                                    | MPI ID : 200083420 |          |
| Select                  | Contact Type                                                                                                    | Contact Name                                                                                                    | Phone              |          |
| ۲                       | Primary                                                                                                    | LEE, SAM D                                                                                                    | (215) 991-0672     |          |
|                         |                                                                                                    | Add Edit Delete                                                                                                    |                    |          |
|                         |                                                                                                    | Contact Information                                                                                                    |                    |          |
| Contact Type:           |                                                                                                    | * Primary                                                                                                    |                    |          |
| First Name:             |                                                                                                    | * SAM                                                                                                    |                    |          |
| Middle Initial:         |                                                                                                    | D                                                                                                    |                    |          |
| Last Name:              |                                                                                                    | *LEE                                                                                                    |                    |          |
| Title:                  |                                                                                                    | JR                                                                                                    |                    |          |
| Phone Number(123) 45    | 56-7890:                                                                                                    | *(215) 991-0672 Extension: 21                                                                                                    |                    |          |
| Email:                  |                                                                                                    |                                                                                                    |                    |          |
|                         |                                                                                                    |                                                                                                    |                    | Continue |

• The contact information for the provider displays. If the provider has an alternate contact that information would also display.

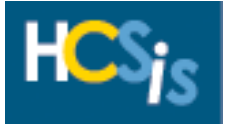

#### Add a Provider Contact

| HCSis<br>HC<br>Pr<br>Provider - Registration | The Home and Community Services Info<br>ome   M4Q   Individual   Plan   SC   Pro-<br>earance   Administration   Registration<br>ovider Creation   Contact   Address   S<br>- Contact - Contact | ormation System<br>svider   Financial   Admin.   Tools<br>  Service Management   Qualification   Provide<br>SD   Organization   MPI Location   Sites | r Organization   Program Ca | apacity        | Help     |
|----------------------------------------------|----------------------------------------------------------------------------------------------------|----------------------------------------------------------------------------------------------------|-----------------------------|----------------|----------|
| Cu                                           | ırrent Provider                                                                                                    | Name: CAMERON UTILITY                                                                                                    | SERVICES                    | MPI ID : 2000  | 083420   |
| Select                                       | Contact Type                                                                                                    | Contact Name                                                                                                    |                             | Phone          |          |
| ۲                                            | Primary                                                                                                    | LEE, SAM D                                                                                                    |                             | (215) 991-0672 |          |
|                                              |                                                                                                    | Add Edit D                                                                                                    | elete                       |                |          |
|                                              |                                                                                                    | Contact Infor                                                                                                    | nation                      |                |          |
| Contact Type:                                |                                                                                                    | * Primary                                                                                                    |                             |                |          |
| First Name:                                  |                                                                                                    | * SAM                                                                                                    |                             |                |          |
| Middle Initial:                              |                                                                                                    | D                                                                                                    |                             |                |          |
| Last Name:                                   |                                                                                                    | * LEE                                                                                                    |                             |                |          |
| Title:                                       |                                                                                                    | JR                                                                                                    |                             |                |          |
| Phone Number(123) 456                        | -7890:                                                                                                    | *(215) 991-0672 Extension: 21                                                                                                    |                             |                |          |
| Email:                                       |                                                                                                    |                                                                                                    |                             |                |          |
|                                              |                                                                                                    |                                                                                                    |                             |                | Continue |

### • Click the [Add] button

| Provider - Registr      | The Home and Community Serv<br>Home   M4Q   Individual   Plan  <br>Clearance   Administration   Regi<br>Provider Creation   Contact   Add<br>ation - Contact - Contact | ices Information System<br>SC   Provider   Financial   Admin.   Tools<br>stration   Service Management   Qualification   Provider Or<br>ress   SSD   Organization   MPI Location   Sites | ganization   Program Cap | pacity         | Help                                        |
|-------------------------|----------------------------------------------------------------------------------------------------|----------------------------------------------------------------------------------------------------|--------------------------|----------------|---------------------------------------------|
|                         | Current Provider                                                                                                    | Name: CAMERON UTILITY SER                                                                                                    | VICES                    | MPI ID : 200   | 083420                                      |
| Select                  | Contact Type                                                                                                    | Contact Name                                                                                                    |                          | Phone          |                                             |
| 0                       | Primary                                                                                                    | LEE, SAM D                                                                                                    |                          | (215) 991-0672 |                                             |
|                         |                                                                                                    | Add Edit Delete                                                                                                    | 1                        |                |                                             |
|                         |                                                                                                    | Contact Informati                                                                                                    | on                       |                |                                             |
| Contact Type:           |                                                                                                    | * Primary                                                                                                    |                          |                |                                             |
| First Name:             |                                                                                                    | * Alternate<br>Provider Contact                                                                                                    |                          |                |                                             |
| Middle Initial:         |                                                                                                    |                                                                                                    |                          |                |                                             |
| Last Name:              |                                                                                                    | *                                                                                                    | ]                        |                |                                             |
| Title:                  |                                                                                                    |                                                                                                    |                          |                |                                             |
| Phone Number(123)       | ) 456-7890:                                                                                                    | * ( ) - Extension:                                                                                                    |                          |                |                                             |
| Email:                  |                                                                                                    |                                                                                                    |                          |                |                                             |
| Reset Save              |                                                                                                    |                                                                                                    |                          |                | Save And Continue                           |
| You are presently logge | d into HCSIS                                                                                                    | Monday, August 14, 2017 9:13 AM                                                                                                    | Privacy Policy           | Your set       | ssion will expire at approximately 10:13 AM |

• Choose the appropriate contact type from the drop-down box, the contact type is a mandatory field

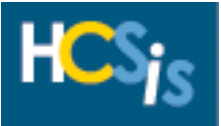

| Provider - Registrat       | The Home and Community Sr<br>Home   M4Q   Individual   Plan<br>Clearance   Administration   Re<br>Provider Creation   Contact   Ar<br>tion - Contact - Contact | rvices Information System<br>  SC   Provider   Financial   Admin.   Tools<br>gistration   Service Management   Qualification   Provider Org<br>iddress   SSD   Organization   MPI Location   Sites | ganization   Program Capacity | Help                                               |
|----------------------------|----------------------------------------------------------------------------------------------------|----------------------------------------------------------------------------------------------------|-------------------------------|----------------------------------------------------|
|                            | Current Provider                                                                                                    | Name: CAMERON UTILITY SERV                                                                                                    | ICES                          | MPI ID : 200083420                                 |
| Select                     | Contact Type                                                                                                    | Contact Name                                                                                                    | Phone                         |                                                    |
| 0                          | Primary                                                                                                    | LEE, SAM D                                                                                                    | (215) 99                      | 1-0672                                             |
|                            |                                                                                                    | Add Edit Delete                                                                                                    |                               |                                                    |
|                            |                                                                                                    | Contact Informatio                                                                                                    | n                             |                                                    |
| Contact Type:              |                                                                                                    | * Alternate 🗸                                                                                                    |                               |                                                    |
| First Name:                |                                                                                                    | * Mary                                                                                                    |                               |                                                    |
| Middle Initial:            |                                                                                                    |                                                                                                    |                               |                                                    |
| _ast Name:                 |                                                                                                    | * Smith                                                                                                    |                               |                                                    |
| Title:                     |                                                                                                    |                                                                                                    |                               |                                                    |
| Phone Number(123) 4        | 456-7890:                                                                                                    | * ( 215 ) 991 - 0672 Extension: 25                                                                                                    |                               |                                                    |
| Email:                     |                                                                                                    | msmith@cameron.com                                                                                                    |                               |                                                    |
| Reset Save                 |                                                                                                    |                                                                                                    |                               | Save And Continue                                  |
| You are presently logged i | into HCSIS                                                                                                    | Monday, August 14, 2017 10:42 AM                                                                                                    | Privacy Policy                | Your session will expire at approximately 11:42 AM |

• Enter the information in the remaining fields and click the [Save] button

### Note: The First Name, Last Name and Phone Number are mandatory fields

| HCSis<br>Cie<br>Provider - Registration | The Home and Community Services In<br>me   M4Q   Individual   Plan   SC   Plan<br>arance   Administration   Registration<br>vider Creation   Contact   Address   1<br>- Contact - Contact | ormation System<br>ovider   Financial   Admin.   Tools<br>   Service Management   Qualification   Provider Organization<br>SSD   Organization   MPI Location   Sites | n   Program Capacity | Help                                              |
|-----------------------------------------|----------------------------------------------------------------------------------------------------|----------------------------------------------------------------------------------------------------|----------------------|---------------------------------------------------|
| Cu                                      | rrent Provider                                                                                                    | Name: CAMERON UTILITY SERVICES                                                                                                    | MPI                  | ID : 200083420                                    |
| Select                                  | Contact Type                                                                                                    | Contact Name                                                                                                    | Phone                |                                                   |
| 0                                       | Primary                                                                                                    | LEE, SAM D                                                                                                    | (215) 991-0672       |                                                   |
| ۲                                       | Alternate                                                                                                    | Smith, Mary                                                                                                    | (215) 991-0672       | 7                                                 |
|                                         |                                                                                                    | Add Edit Delete                                                                                                    |                      | _                                                 |
|                                         |                                                                                                    | Contact Information                                                                                                    |                      |                                                   |
| Contact Type:                           |                                                                                                    | * Alternate                                                                                                    |                      |                                                   |
| First Name:                             |                                                                                                    | * Mary                                                                                                    |                      |                                                   |
| Middle Initial:                         |                                                                                                    |                                                                                                    |                      |                                                   |
| Last Name:                              |                                                                                                    | * Smith                                                                                                    |                      |                                                   |
| Title:                                  |                                                                                                    |                                                                                                    |                      |                                                   |
| Phone Number(123) 456-                  | 7890:                                                                                                    | * (215) 991-0672 Extension: 25                                                                                                    |                      |                                                   |
| Email:                                  |                                                                                                    | msmith@cameron.com                                                                                                    |                      |                                                   |
|                                         |                                                                                                    |                                                                                                    |                      | Continue                                          |
| You are presently logged into H         | ICSIS                                                                                                    | Monday, August 14, 2017 12:53 PM Pr                                                                                                    | rivacy Policy        | Your session will expire at approximately 1:53 PM |

• The new contact has been added

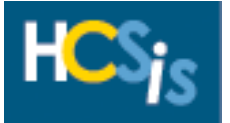

#### Edit a Provider Contact

| Horn<br>Clea<br>Prov<br>Provider - Registration - | The Home and Community Services Inf<br>ne   M4Q   Individual   Plan   SC   Pr<br>rance   Administration   Registration<br>ider Creation   Contact   Address   S<br>Contact - Contact | ormation System<br>ovider   Financial   Admin.   Tools<br>  Service Management   Qualification   Provider Org:<br>SD   Organization   MPI Location   Sites | anization   Program Capacity | Нер                                               |
|---------------------------------------------------|----------------------------------------------------------------------------------------------------|----------------------------------------------------------------------------------------------------|------------------------------|---------------------------------------------------|
| Curr                                              | ent Provider                                                                                                    | Name: CAMERON UTILITY SERVI                                                                                                    | CES                          | MPI ID : 200083420                                |
| Select                                            | Contact Type                                                                                                    | Contact Name                                                                                                    | Phone                        |                                                   |
| 0                                                 | Primary                                                                                                    | LEE, SAM D                                                                                                    | (215) 991                    | -0672                                             |
| ۲                                                 | Alternate                                                                                                    | Smith, Mary                                                                                                    | (215) 991                    | -0672                                             |
|                                                   |                                                                                                    | Add Edit Delete                                                                                                    |                              |                                                   |
|                                                   |                                                                                                    | Contact Information                                                                                                    |                              |                                                   |
| Contact Type:                                     |                                                                                                    | * Alternate                                                                                                    |                              |                                                   |
| First Name:                                       |                                                                                                    | * Mary                                                                                                    |                              |                                                   |
| Middle Initial:                                   |                                                                                                    |                                                                                                    |                              |                                                   |
| Last Name:                                        |                                                                                                    | * Smith                                                                                                    |                              |                                                   |
| Title:                                            |                                                                                                    | * (245) 224 2522 5 4 5 25                                                                                                    |                              |                                                   |
| Phone Number(123) 456-78<br>Email:                | 890:                                                                                                    | * (215) 991-0672 Extension: 25<br>msmith@cameron.com                                                                                                    |                              |                                                   |
|                                                   |                                                                                                    |                                                                                                    |                              | Continue                                          |
| You are presently logged into HC                  | 515                                                                                                    | Monday, August 14, 2017 12:53 PM                                                                                                    | Privacy Policy               | Your session will expire at approximately 1-53 PM |

• Select the contact information you wish to edit by selecting the corresponding radio button and then clicking the [Edit] button

| HCS <sub>ic</sub>             | The Home and Community Se                                                                                                 | ervices Information System                         |                |                | Help                                           |  |  |  |
|-------------------------------|----------------------------------------------------------------------------------------------------|----------------------------------------------------|----------------|----------------|------------------------------------------------|--|--|--|
|                               | Home   M4Q   Individual   Plan   SC   Provider   Financial   Admin.   Tools                                               |                                                    |                |                |                                                |  |  |  |
| (                             | Clearance   Administration   Registration   Service Management   Qualification   Provider Organization   Program Capacity |                                                    |                |                |                                                |  |  |  |
| Provider - Registratio        | Provider Creation   Contact   Ad                                                                                          | Idress   SSD   Organization   MPI Location   Sites |                |                |                                                |  |  |  |
| Provider - Registratio        | SIT - Contact - Contact                                                                                                   |                                                    |                |                |                                                |  |  |  |
|                               |                                                                                                    |                                                    |                |                |                                                |  |  |  |
| (                             | Current Provider                                                                                                    | Name: CAMERON UTILITY SE                           | RVICES         | MPI ID : 20    | 00083420                                       |  |  |  |
|                               |                                                                                                    |                                                    |                |                |                                                |  |  |  |
| Select                        | Contact Type                                                                                                    | Contact Name                                       |                | Phone          |                                                |  |  |  |
| 0                             | Primary                                                                                                    | LEE, SAM D                                         |                | (215) 991-0672 |                                                |  |  |  |
| ۲                             | Alternate                                                                                                    | Smith, Mary                                        |                | (215) 991-0672 |                                                |  |  |  |
|                               |                                                                                                    | Add Edit Dele                                      | ete            |                |                                                |  |  |  |
|                               |                                                                                                    | Contact Informa                                    | ation          |                |                                                |  |  |  |
| Contact Type:                 |                                                                                                    | * Alternate                                        |                |                |                                                |  |  |  |
| First Name:                   |                                                                                                    | * Mandy                                            |                |                |                                                |  |  |  |
| Middle Teitialı               |                                                                                                    |                                                    | ]              |                |                                                |  |  |  |
| middle Initial:               |                                                                                                    |                                                    |                |                |                                                |  |  |  |
| Last Name:                    |                                                                                                    | * Smith -                                          |                |                |                                                |  |  |  |
| Title:                        |                                                                                                    |                                                    |                |                |                                                |  |  |  |
| Phone Number(123) 45          | 6-7890:                                                                                                    | *(215) 991 - 0672 Extension: 25                    |                |                |                                                |  |  |  |
| Email:                        |                                                                                                    | msmith@cameron.com                                 |                |                |                                                |  |  |  |
| Reset   Save And Continue     |                                                                                                    |                                                    |                |                |                                                |  |  |  |
|                               |                                                                                                    |                                                    |                |                |                                                |  |  |  |
| You are presently logged into | to HCSIS                                                                                                    | Monday, August 14, 2017 2:31 PM                    | Privacy Policy | You            | r session will expire at approximately 3:31 PM |  |  |  |

• Edit the information for the contact and hit the [Save] button

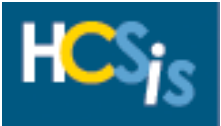

| The Home and Community Services Information System Home   M4Q   Individual   Plan   SC   Provider   Financial   Admin.   Tools Clearance   Administration   Registration   Service Management   Qualification   Provider Organization   Program Capacity Provider Creation   Contact   Contact   Address   SSD   Organization   MPI Location   Sites Provider - Registration - Contact - Contact Operation successful. Search |                  |                                        |                          |                                          |  |  |  |
|----------------------------------------------------------------------------------------------------|------------------|----------------------------------------|--------------------------|------------------------------------------|--|--|--|
|                                                                                                    | Current Provider | Name: CAMERON UTILITY SERVICES         | MPI ID : 20008           | 36468                                    |  |  |  |
| Select                                                                                                    | Contact Type     | Contact Name                           | Phone                    |                                          |  |  |  |
| ۲                                                                                                    | Alternate        | Smith, Mandy                           | (215) 991-0672           |                                          |  |  |  |
| 0                                                                                                    | Primary          | LEE, SAM D                             | (215) 991-0672           |                                          |  |  |  |
|                                                                                                    |                  | Add Edit Delete                        |                          |                                          |  |  |  |
|                                                                                                    |                  | Contact Information                    |                          |                                          |  |  |  |
| Contact Type:                                                                                                    |                  | * Alternate                            |                          |                                          |  |  |  |
| First Name:                                                                                                    |                  | * Mandy                                |                          |                                          |  |  |  |
| Middle Initial:                                                                                                    |                  |                                        |                          |                                          |  |  |  |
| Last Name:                                                                                                    |                  | * Smith                                |                          |                                          |  |  |  |
| Title:                                                                                                    | 154 3000         |                                        |                          |                                          |  |  |  |
| Phone Number(123) 456-7890:                                                                                                    |                  | * (215) 991-0672 Extension: 25         |                          |                                          |  |  |  |
| Email:                                                                                                    |                  | msmith@cameron.com                     |                          |                                          |  |  |  |
|                                                                                                    | Continue         |                                        |                          |                                          |  |  |  |
| You are presently logged                                                                                                    | into HCSIS       | Tuesday, September 05, 2017 9:04 AM Pr | rivacy Policy Your sessi | on will expire at approximately 10:04 AM |  |  |  |

• The changed contact information displays on the screen

#### Delete a Provider Contact

| Provider - Registration      | The Home and Community Service<br>Home   M4Q   Individual   Plan   S<br>Clearance   Administration   Regist<br>Provider Creation   Contact   Addre<br>on - Contact - Contact | es Information System<br>C   Provider   Financial   Admin.   Tools<br>ration   Service Management   Qualification   Provider Organizat<br>ess   SSD   Organization   MPI Location   Sites | ion   Program Capacity | ныр                                               |
|------------------------------|----------------------------------------------------------------------------------------------------|----------------------------------------------------------------------------------------------------|------------------------|---------------------------------------------------|
|                              | Current Provider                                                                                                    | Name: CAMERON UTILITY SERVICES                                                                                                    | MPI ID                 | : 200083420                                       |
| Select                       | Contact Type                                                                                                    | Contact Name                                                                                                    | Phone                  |                                                   |
| 0                            | Primary                                                                                                    | LEE, SAM D                                                                                                    | (215) 991-0672         |                                                   |
| ۲                            | Alternate                                                                                                    | Smith, Mandy                                                                                                    | (215) 991-0672         |                                                   |
|                              | 1                                                                                                    | Add Edit Delete                                                                                                    |                        |                                                   |
|                              |                                                                                                    | Contact Information                                                                                                    |                        |                                                   |
| Contact Type:                |                                                                                                    | * Alternate                                                                                                    |                        |                                                   |
| First Name:                  |                                                                                                    | * Mandy                                                                                                    |                        |                                                   |
| Middle Initial:              |                                                                                                    | * C                                                                                                    |                        |                                                   |
| Last Name:<br>Title          |                                                                                                    | " Smith                                                                                                    |                        |                                                   |
| Phone Number(123) 45         | 56-7890:                                                                                                    | * (215) 991-0672 Extension: 25                                                                                                    |                        |                                                   |
| Email:                       |                                                                                                    | msmith@cameron.com                                                                                                    |                        |                                                   |
|                              |                                                                                                    |                                                                                                    |                        | Continue                                          |
| You are presently logged int | to HCSIS                                                                                                    | Monday, August 14, 2017 2:56 PM                                                                                                    | Privacy Policy         | Your session will expire at approximately 3:56 PM |

• Select the contact information you wish to delete by selecting the corresponding radio button and then clicking the [Delete] button

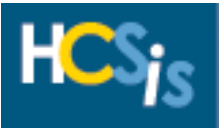

| Provider - Registrat        | The Home and Community Services Int<br>Home   M4Q   Individual   Plan   SC   Pr<br>Clearance   Administration   Registration<br>Provider Creation   Contact   Address   S<br>ion - Contact - Contact | formation System<br>rovider   Financial   Admin.   T<br>1   Service Management   Qua<br>SSD   Organization   MPI Loca | ools<br>lification   Provider Organization   Program C<br>ion   Sites<br>Operation successful. | Capacity             | Help                          |
|-----------------------------|----------------------------------------------------------------------------------------------------|----------------------------------------------------------------------------------------------------|------------------------------------------------------------------------------------------------|----------------------|-------------------------------|
|                             | Current Provider                                                                                                    | Name: CAM                                                                                                    | IERON UTILITY SERVICES                                                                         | MPI ID : 200083420   |                               |
| Select                      | Contact Type                                                                                                    | Conta                                                                                                    | ict Name                                                                                       | Phone                |                               |
| ۲                           | Primary                                                                                                    | LEE, S                                                                                                    | AM D                                                                                           | (215) 991-0672       |                               |
|                             |                                                                                                    |                                                                                                    | Add Edit Delete                                                                                |                      |                               |
|                             |                                                                                                    |                                                                                                    | Contact Information                                                                            |                      |                               |
| Contact Type:               |                                                                                                    | * Primary                                                                                                    |                                                                                                |                      |                               |
| First Name:                 |                                                                                                    | * SAM                                                                                                    |                                                                                                |                      |                               |
| Middle Initial:             |                                                                                                    | D                                                                                                    |                                                                                                |                      |                               |
| Last Name:                  |                                                                                                    | * LEE                                                                                                    |                                                                                                |                      |                               |
| Title:                      |                                                                                                    | JR                                                                                                    |                                                                                                |                      |                               |
| Phone Number(123) 4         | 156-7890:                                                                                                    | *(215) 991-0672                                                                                                    | Extension: 21                                                                                  |                      |                               |
| Email:                      |                                                                                                    |                                                                                                    |                                                                                                |                      |                               |
|                             |                                                                                                    |                                                                                                    |                                                                                                |                      | Continue                      |
| You are presently logged in | nto HCSIS                                                                                                    | Monday, August 14, 2017 3                                                                                             | 16 PM Privacy Policy                                                                           | Your session will ex | pire at approximately 4:16 PM |

• You will receive an "Operation Successful" validation message and the deleted contact will no longer display on the Contact screen

**Note:** The Primary Contact cannot be deleted unless another one has been added

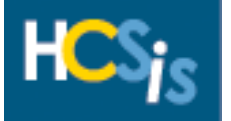

### **Provider Address**

The Provider Registration Data Entry role has read-only access to the Provider Address screen, the provider address can only be updated by Commonwealth users who have the Provider Sign-Up Verifier role.

| HCS:    | The Home and Community Services Information System                                                                                                    | Help |
|---------|----------------------------------------------------------------------------------------------------|------|
|         | Home   M4Q   Individual   Plan   SC   Provider   Financial   Admin.   Tools                                                                                                    |      |
|         | Walcome to HCSTS                                                                                                    |      |
| ALERTS  |                                                                                                    |      |
| NOTICES | Our web site is designed to make it easier and more efficient for users to store and<br>retrieve data in order to improve the lives of individuals across the Commonwealth of<br>Pennsvlvania. |      |

• Click on "Provider" to navigate to the Provider Menu Selection screen

| The Home and Community Services Information System                                                                                                    | Help                                                                                                    |  |  |  |  |  |
|----------------------------------------------------------------------------------------------------|----------------------------------------------------------------------------------------------------|--|--|--|--|--|
| me   M4Q   Individual   Plan   SC   Provider   Financial   Admin.   Tools<br>zarance   Administration Registration Service Management   Qualification   Provider Organization   Program Capacity |                                                                                                    |  |  |  |  |  |
| Provider - Menu Selection Place Select a Menu Item                                                                                                    |                                                                                                    |  |  |  |  |  |
| CSIS Thursday, August 10, 2017 10:18 AM Privacy Policy Your                                                                                                    | session will expire at approximately 11:18 AM                                                                                                    |  |  |  |  |  |
|                                                                                                    | The Home and Community Services Information System  me   M4Q   Individual   Plan   SC   Provider   Financial   Admin.   Tools earance   Administration   Registration   Service Management   Qualification   Provider Organization   Program Capacity on Please Select a Menu Item  ICSIS Thursday, August 10, 2017 10:18 AM Privacy Policy Your: |  |  |  |  |  |

• On the Provider Menu Selection screen click "Registration"

|                          | The Home and Community Services Information System                                                                        | Help                                 |
|--------------------------|----------------------------------------------------------------------------------------------------|--------------------------------------|
| HCSie                    |                                                                                                    |                                      |
|                          | Home   M4Q   Individual   Plan   SC   Provider   Financial   Admin.   Tools                                               |                                      |
|                          | Clearance   Administration   Registration   Service Management   Qualification   Provider Organization   Program Capacity |                                      |
|                          | Provider Creation   Contact   Address   SSD   Organization   MPI Location   Sites                                         |                                      |
| Provider - Registra      | ation - Menu Selection                                                                                                    |                                      |
|                          | Please Select a Menu Item                                                                                                 |                                      |
| You are presently logged | into HCSIS Thursday, August 10, 2017 11:57 AM Privacy Policy Your session wi                                              | ill expire at approximately 12:57 PM |

• On the Provider Registration Menu Selection screen click "Address"

| H          | HCS: The Home and Community Services Information System Help                                                              |                   |                                                                 |              |                |                     |   |  |  |
|------------|----------------------------------------------------------------------------------------------------|-------------------|-----------------------------------------------------------------|--------------|----------------|---------------------|---|--|--|
|            | Home   M4Q   Individual   Plan   SC   Provider   Financial   Admin.   Tools                                               |                   |                                                                 |              |                |                     |   |  |  |
|            | Clearance   Administration   Registration   Service Management   Qualification   Provider Organization   Program Capacity |                   |                                                                 |              |                |                     |   |  |  |
| Drouidor   | Provider Creation   Contact   Address   SSD   Organization   MPI Location   Sites                                         |                   |                                                                 |              |                |                     |   |  |  |
| Provider   | Provider - Registration - Address - Address                                                                               |                   |                                                                 |              |                |                     |   |  |  |
|            | Current Provi                                                                                                    | der               | Name: CAMERON UTILITY SERVICES                                  |              | MPI ID :       | : 200083420         |   |  |  |
| Select     | Address Type                                                                                                    | Address           |                                                                 | County       | Phone          | Verification Status |   |  |  |
| ۲          | Payment Address                                                                                                    | 450 WISSAHICKON   | VE,PHILADELPHIA,PA 19144-5221                                   | Chester      | (215) 991-0672 | Verified            |   |  |  |
| 0          | Mailing Address                                                                                                    | 2991 W SCHOOL HOU | SE LN,PHILADELPHIA,PA 19144-5357                                | Chester      | (215) 300-2178 | Verified            |   |  |  |
| 0          | Business Address                                                                                                    | 450 WISSAHICKON   | VE,PHILADELPHIA,PA 19144-5221                                   | Chester      | (215) 991-0672 | Verified            |   |  |  |
|            |                                                                                                    |                   | Address Information                                             |              |                |                     |   |  |  |
|            |                                                                                                    |                   | Check all that apply<br>Business Address Mailing Address I Payr | ment Address |                |                     |   |  |  |
| Street Add | ress:                                                                                                    | *5450             | WISSAHICKON AVE                                                 |              |                |                     |   |  |  |
| Suite / PO | Box:                                                                                                    |                   |                                                                 |              |                |                     | _ |  |  |
| City:      | Jept                                                                                                    | *PHIL             | DELPHIA                                                         |              |                |                     |   |  |  |
| State:     |                                                                                                    | *Penn             | sylvania                                                        |              |                |                     |   |  |  |
| Zip:       |                                                                                                    | *1914             | 4-5221                                                          |              |                |                     |   |  |  |
| County:    | ity: Chester                                                                                                    |                   |                                                                 |              |                |                     |   |  |  |
| Phone:     | ne: *(215)-991-0672                                                                                                    |                   |                                                                 |              |                |                     |   |  |  |
| Fax:       |                                                                                                    |                   |                                                                 |              |                |                     |   |  |  |
| Email Addr | ess:                                                                                                    |                   |                                                                 |              |                |                     |   |  |  |
| vvebsite:  |                                                                                                    |                   |                                                                 |              |                |                     |   |  |  |

- The Payment Address, Mailing Address and Business Address associated with the Provider are shown
- Select a radio button to view different address information

**NOTE:** To change the Payment Address, Mailing Address or Business Address you will need to complete a HCSIS Verification Change form detailing the new information specific to each address type and return it to <u>ra-odpproviderenroll@pa.gov</u>. The HCSIS Verification Change Form can be found on the MyODP website.

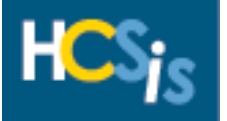

### Services Supports Directory Listing

The Provider Registration Data Entry role has read-only access to the Service Supports Directory (SSD) screen (this is referring to the Public SSD), the SSD screen can only be updated by Commonwealth users who have Provider Sign-Up Verifier role.

| HCSta            | The Home and Community Services Information System                                                                                                    | Help |
|------------------|----------------------------------------------------------------------------------------------------|------|
| ······           | Home   M4Q   Individual   Plan   SC   Provider   Financial   Admin.   Tools                                                                                                    |      |
| <b>INCIDENTS</b> | Welcome to HCCIS                                                                                                    |      |
| ALERTS           |                                                                                                    |      |
|                  | Our web site is designed to make it easier and more efficient for users to store and<br>retrieve data in order to improve the lives of individuals across the Commonwealth of<br>Pennsvivania. |      |

• Click on "Provider" to navigate to the Provider Menu Selection screen

|                           | The Home and Community Services Information System                                                                        | Help                      |  |  |  |  |
|---------------------------|----------------------------------------------------------------------------------------------------|---------------------------|--|--|--|--|
| H Coje                    |                                                                                                    |                           |  |  |  |  |
|                           | Home   M4Q   Individual   Plan   SC   Provider   Financial   Admin.   Tools                                               |                           |  |  |  |  |
|                           | Clearance   Administration   Registration   Service Management   Qualification   Provider Organization   Program Capacity |                           |  |  |  |  |
| Provider - Menu Se        | election                                                                                                    |                           |  |  |  |  |
| Please Select a Menu Item |                                                                                                    |                           |  |  |  |  |
| You are presently logged  | l into HCSIS Thursday, August 10, 2017 10:18 AM Privacy Policy Your session will expire                                   | at approximately 11:18 AM |  |  |  |  |

On the Provider Menu Selection screen click "Registration

|                            | The Home and Community Services Information System                                                                        | Help                                              |
|----------------------------|----------------------------------------------------------------------------------------------------|---------------------------------------------------|
| HCSis                      |                                                                                                    |                                                   |
| 13                         | Home   M4Q   Individual   Plan   SC   Provider   Financial   Admin.   Tools                                               |                                                   |
|                            | Clearance   Administration   Registration   Service Management   Qualification   Provider Organization   Program Capacity |                                                   |
|                            | Provider Creation   Contact   Address   SSD   Organization   MPI Location   Sites                                         |                                                   |
| Provider - Registrat       | ition - Menu Selection                                                                                                    |                                                   |
| _                          | Please Select a Menu Item                                                                                                 |                                                   |
| You are presently logged i | into HCSIS Monday August 14, 2017 8-22 AM Privacy Policy                                                                  | Your session will evoire at approximately 9:22 AM |
| Tou are presently logged   | mico nests molicaly, August 14, 2017 6.22 Am Privacy Funcy                                                                | Tour session will expire at approximately 5.22 Mi |

• From the Provider Registration Menu Selection screen you want to choose "SSD"

| The Home and Community Services Info<br>Home   M4Q   Individual   Plan   SC   Pro<br>Clearance   Administration   Registration<br>Provider Creation   Contact   Address   S<br>Provider - Registration - SSD - Services Supports Directory | rmation System<br>vider   Financial   Admin.   Tools<br>  Service Management   Qualification   Provider Organizat<br>SD   Organization   MPI Location   Sites | on   Program Capacity | Help                                         |
|----------------------------------------------------------------------------------------------------|----------------------------------------------------------------------------------------------------|-----------------------|----------------------------------------------|
| Current Provider                                                                                                    | Name: CAMERON UTILITY SERVICES                                                                                                    | MPI ID : 20           | 0083420                                      |
| Does Provider want to be listed in the SSD? * $\mathbb{Y}_{\text{es}}$ V                                                                                                    |                                                                                                    |                       |                                              |
| If yes, please select any one of the options below.                                                                                                    |                                                                                                    |                       |                                              |
| Business Address                                                                                                    |                                                                                                    |                       |                                              |
| Address: 5450 WISSAHICKON AVE                                                                                                    |                                                                                                    |                       |                                              |
| Phone: (215) 991-0672                                                                                                    |                                                                                                    |                       |                                              |
| Fax:                                                                                                    |                                                                                                    |                       |                                              |
| Email:                                                                                                    |                                                                                                    |                       |                                              |
| <ul> <li>Mailing Address</li> </ul>                                                                                                    |                                                                                                    |                       |                                              |
| Address: 2991 W SCHOOL HOUSE LN                                                                                                    |                                                                                                    |                       |                                              |
| Phone: (215) 300-2178                                                                                                    |                                                                                                    |                       |                                              |
| Fax:                                                                                                    |                                                                                                    |                       |                                              |
| Email:                                                                                                    |                                                                                                    |                       |                                              |
| Do not include address as part of the Service and Supp                                                                                                    | ort Directory.                                                                                                    |                       |                                              |
|                                                                                                    |                                                                                                    |                       | Continue                                     |
| You are presently logged into HCSIS                                                                                                    | Monday, August 14, 2017 4:13 PM                                                                                                    | Privacy Policy Your   | session will expire at approximately 5:13 PM |

• The SSD Screen displays

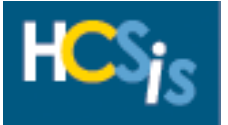

- If the address is to be listed 'Yes' from the dropdown box and select the radio button if its either the Business Address or Mailing Address
- If you the address is not to be listed select the radio button for "Do not include address as part of the Service and Support Directory".

**NOTE:** To change your Business Address or Mailing Address information you must complete the HCSIS Verification Change Form and return to <u>ra-odpproviderenroll@pa.gov</u>. The HCSIS Verification Change Form can be found on the MyODP website.

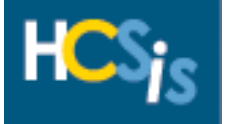

### **Provider Sites**

The Provider Registration Data Entry role has read-only access to the Site screen, the provider sites and service location and site can only be updated by Commonwealth users who have the Provider Sign-Up Verifier role.

| HCSie  | The Home and Community Services Information System                                                                                                    | Help |
|--------|----------------------------------------------------------------------------------------------------|------|
|        | Home   M4Q   Individual   Plan   SC   Provider   Financial   Admin.   Tools                                                                                                    |      |
|        | Welcome to HCSIS                                                                                                    |      |
| ALERTS |                                                                                                    |      |
|        | Our web site is designed to make it easier and more efficient for users to store and<br>retrieve data in order to improve the lives of individuals across the Commonwealth of<br>Pennsylvania. |      |

• Click on "Provider" to navigate to the Provider Menu Selection screen

| HCS <sub>ie</sub>        | The Home and Community Services Information System                                                                        |                           | Help             |       |  |
|--------------------------|----------------------------------------------------------------------------------------------------|---------------------------|------------------|-------|--|
| 10                       | Home   M4Q   Individual   Plan   SC   Provider   Financial   Admin.   Tools                                               |                           |                  |       |  |
|                          | Clearance   Administration   Registration   Service Management   Qualification   Provider Organization   Program Capacity |                           |                  |       |  |
| Provider - Menu Se       | election                                                                                                    |                           |                  |       |  |
|                          | Please Select a Menu Item                                                                                                 |                           |                  |       |  |
| You are presently logged | into HCSIS Thursday, August 10, 2017 10:18 AM Privacy Policy Your :                                                       | session will expire at ap | proximately 11:1 | 18 AM |  |
|                          |                                                                                                    |                           |                  |       |  |

On the Provider Menu Selection screen click "Registration"

| HCS <sub>ic</sub>           | The Home and Community Services Informati       | on System                                |                                     | Help                                               |  |
|-----------------------------|-------------------------------------------------|------------------------------------------|-------------------------------------|----------------------------------------------------|--|
|                             | Home   M4Q   Individual   Plan   SC   Provider  | Financial   Admin.   Tools               |                                     |                                                    |  |
|                             | Clearance   Administration   Registration   Ser | vice Management   Qualification   Provid | der Organization   Program Capacity |                                                    |  |
|                             | Provider Creation   Contact   Address   SSD     | Organization   MPI Location   Sites      |                                     |                                                    |  |
| Provider - Registrat        | ion - Menu Selection                            |                                          |                                     |                                                    |  |
| Please Select a Menu Item   |                                                 |                                          |                                     |                                                    |  |
| You are presently logged in | nto HCSIS                                       | Thursday, September 14, 2017 9:26 AM     | Privacy Policy                      | Your session will expire at approximately 10:26 AM |  |

• From the Provider Registration Menu Selection screen you want to choose "Sites"

| Provider - Regis       | The Home and Community Services Information System       Help         Home   M4Q   Individual   Plan   SC   Provider   Financial   Admin.   Tools       Clearance   Administration   Registration   Service Management   Qualification   Provider Organization   Program Capacity         Provider Creation   Contact   Address   SSD   Organization   MPI Location   Sites |                                            |                                               |                       |                        |                            |  |
|------------------------|----------------------------------------------------------------------------------------------------|--------------------------------------------|-----------------------------------------------|-----------------------|------------------------|----------------------------|--|
|                        | Current Provider                                                                                                    | Name: ALLEGHENY DI                         | SABILITY SERVICES                             | MPI ID : 200084839    |                        |                            |  |
| 1 <u>2 3</u><br>Select | Site Name                                                                                                    | Provider Type (MPI Service Location ID)    |                                               | Address               | Verification<br>Status | Provider<br>Type<br>Added? |  |
| ۲                      | PITT SITE 1                                                                                                    | 11. Mental Health / Substance Abuse (0028) | 328 IVORY AVE<br>PITTSBURGH, PA, 15214-1651   |                       | Verified               | Yes                        |  |
| 0                      | PITT SITE 2                                                                                                    | 11. Mental Health / Substance Abuse (0029) | 1702 ORCHID ST<br>PITTSBURGH, PA, 15207-2469  |                       | Verified               | Yes                        |  |
| 0                      | PHIL SITE 2                                                                                                    | 11. Mental Health / Substance Abuse (0031) | 4712 RHAWN ST<br>PHILADELPHIA, PA, 19136-2930 |                       | Verified               | Yes                        |  |
| 0                      | Test                                                                                                    | 51.Home and Community Habilitation (0020)  | 2040 LINGLESTOWN RD<br>camp hill, PA, 17011   |                       | Verified               | Yes                        |  |
| 0                      | Site First                                                                                                    | 03. Extended Care Facility (0024)          | 2001 rupley rd<br>Camp Hill, PA, 17011        |                       | Verified               | Yes                        |  |
|                        | View All                                                                                                    |                                            |                                               |                       |                        |                            |  |
|                        |                                                                                                    |                                            |                                               |                       |                        | Continue                   |  |
| You are presently log  | iged into HCSIS                                                                                                    | Monday, December 04, 2017 10:52 AM         | Privacy Policy                                | Your session will exp | ire at approximate     | ely 11:52 AM               |  |

• The Providers sites display

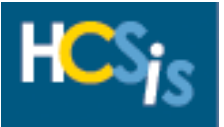

| Provider - Registra      | The Home and Community Se<br>Home   M4Q   Individual   Plan<br>Clearance   Administration   Rep<br>Provider Creation   Contact   Ad<br>ation - Site - Site | rvices Information System<br>  SC   Provider   Financial   Admin.   Tools<br>gistration   Service Management   Qualification   Provi<br>Idress   SSD   Organization   MPI Location   Sites | der Organization   Program Capacity           |                      |                        | elp                        |
|--------------------------|----------------------------------------------------------------------------------------------------|----------------------------------------------------------------------------------------------------|-----------------------------------------------|----------------------|------------------------|----------------------------|
|                          | Current Provider                                                                                                    | Name: ALLEGHENY D                                                                                                    | ISABILITY SERVICES                            | MPI ID : 200084839   |                        |                            |
| 1 <u>2 3</u><br>Select   | Site Name                                                                                                    | Provider Type (MPI Service Location ID)                                                                                                    |                                               | Address              | Verification<br>Status | Provider<br>Type<br>Added? |
| 0                        | PITT SITE 1                                                                                                    | 11. Mental Health / Substance Abuse (0028)                                                                                                    | 328 IVORY AVE<br>PITTSBURGH, PA, 15214-1651   |                      | Verified               | Yes                        |
| 0                        | PITT SITE 2                                                                                                    | 11. Mental Health / Substance Abuse (0029)                                                                                                    | 1702 ORCHID ST<br>PITTSBURGH, PA, 15207-2469  |                      | Verified               | Yes                        |
| 0                        | PHIL SITE 2                                                                                                    | 11. Mental Health / Substance Abuse (0031)                                                                                                    | 4712 RHAWN ST<br>PHILADELPHIA, PA, 19136-2930 |                      | Verified               | Yes                        |
| ۲                        | Test                                                                                                    | 51.Home and Community Habilitation (0020)                                                                                                    | 2040 LINGLESTOWN RD<br>camp hill, PA, 17011   |                      | Verified               | Yes                        |
| 0                        | Site First                                                                                                    | 03. Extended Care Facility (0024)                                                                                                    | 2001 rupley rd<br>Camp Hill, PA, 17011        |                      | Verified               | Yes                        |
|                          |                                                                                                    |                                                                                                    |                                               |                      | View                   | All                        |
|                          |                                                                                                    |                                                                                                    |                                               |                      |                        | Continue                   |
| You are presently logged | d into HCSIS                                                                                                    | Monday, December 04, 2017 11:02 AM                                                                                                    | Privacy Policy                                | Your session will ex | pire at approximate    | ely 12:02 PM               |

• Select the radio button of the site you wish to view and click [Continue].

| HCS <sub>is</sub><br>Provider - Re | The Home and Community Serv<br>Home   M4Q   Individual   Plan  <br>Clearance   Administration   Regis<br>Provider Creation   Contact   Add<br>egistration - Site - Service Location/Provid | ices Information System<br>SC   Provider   Financial   Admin.   Too<br>stration   Service Management   Qualifi<br>ress   SSD   Organization   MPI Locatio<br>er Types | ols<br>ication   Provider Organization<br>n   Sites | Program Capacity        | Help     |
|------------------------------------|----------------------------------------------------------------------------------------------------|----------------------------------------------------------------------------------------------------|-----------------------------------------------------|-------------------------|----------|
|                                    | Current Provider                                                                                                    | Name: ALLEGHENY DISABI                                                                                                    | ITY SERVICES                                        | MPI ID : 20008483       | 9        |
|                                    | Site Name: Test                                                                                                    | Site Ad                                                                                                    | dress: 2040 LINGLESTOWN                             | RD, camp hill, PA-17011 |          |
| Select                             | Provider                                                                                                    | Туре                                                                                                    | NPI Number                                          | Service Location Id     | Status   |
| ۲                                  | 51.Home and Community Habilitation                                                                                                    |                                                                                                    | 00                                                  | )20                     | Verified |
| Provider Type:<br>Specialties:     | 51.Home and Comr<br>510. Home and Cor                                                                                                    | Service Location<br>nmunity Habilitation                                                                                                    | on Details                                          |                         | Continue |
| Contrainer                         |                                                                                                    |                                                                                                    |                                                     |                         |          |

• The Provider Type and Service Location details display for the that site display

**NOTE:** To add or delete a Specialty on an enrolled site please complete the Promise<sup>™</sup> Provider Service Location Change Request Form, which can be found on the MyODP website and the DHS Provider Enrollment website: <u>https://provider.enrollment.dpw.state.pa.us</u>. When complete please return the from to <u>ra-odpproviderenroll@pa.gov</u>.

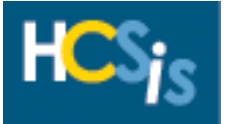

### Organization

The Provider Registration Data Entry role has update access to the Organization screen.

| HCSie  | The Home and Community Services Information System                                                                                                    | Help |
|--------|----------------------------------------------------------------------------------------------------|------|
|        | Home   M4Q   Individual   Plan   SC   Provider   Financial   Admin.   Tools                                                                                                    |      |
|        | Welcome to HCSTS                                                                                                    |      |
| ALERTS |                                                                                                    |      |
|        | Our web site is designed to make it easier and more efficient for users to store and<br>retrieve data in order to improve the lives of individuals across the Commonwealth of<br>Pennsylvania. |      |

• Click on "Provider" to navigate to the Provider Menu Selection screen

| LICC.                     | The Home and Community Services Information System                                 |                                          | Help                                               |  |  |
|---------------------------|------------------------------------------------------------------------------------|------------------------------------------|----------------------------------------------------|--|--|
| ⊓⊷j <sub>S</sub> _        |                                                                                    |                                          |                                                    |  |  |
|                           | Home   M4Q   Individual   Plan   SC   Provider   Financial   Admin.   Tools        |                                          |                                                    |  |  |
|                           | Clearance   Administration   Registration   Service Management   Qualification   F | Provider Organization   Program Capacity |                                                    |  |  |
| Provider - Menu Se        | ection                                                                             | · · · · · ·                              |                                                    |  |  |
| Please Select a Menu Item |                                                                                    |                                          |                                                    |  |  |
| You are presently logged  | nto HCSIS Thursday, August 10, 2017 10:18 AM                                       | Privacy Policy                           | Your session will expire at approximately 11:18 AM |  |  |

On the Provider Menu Selection screen click "Registration

| The Home and Community Services<br>Home   M4Q   Individual   Plan   SC<br>Clearance   Administration   Registra<br>Provider Creation   Contact   Address<br>Provider - Registration - SSD - Services Supports Director | Information System<br>Provider   Financial   Admin.   Tools<br>tion   Septice Management   Qualification   Provide<br>SSD   Organization   MPI Location   Sites<br>Y | er Organization   Program Capacity | Help                                      |         |
|----------------------------------------------------------------------------------------------------|----------------------------------------------------------------------------------------------------|------------------------------------|-------------------------------------------|---------|
| Current Provider                                                                                                    | Name: CAMERON UTILITY                                                                                                    | SERVICES                           | MPI ID : 200083420                        |         |
| Does Provider want to be listed in the SSD? * $_{ m Yes}$ V                                                                                                    |                                                                                                    |                                    |                                           |         |
| If yes, please select any one of the options below.                                                                                                    |                                                                                                    |                                    |                                           |         |
| Business Address                                                                                                    |                                                                                                    |                                    |                                           |         |
| Address: 5450 WISSAHICKON AVE                                                                                                    |                                                                                                    |                                    |                                           |         |
| Phone: (215) 991-0672                                                                                                    |                                                                                                    |                                    |                                           |         |
| Fax:                                                                                                    |                                                                                                    |                                    |                                           |         |
| Email:                                                                                                    |                                                                                                    |                                    |                                           |         |
| <ul> <li>Mailing Address</li> </ul>                                                                                                    |                                                                                                    |                                    |                                           |         |
| Address: 2991 W SCHOOL HOUSE LN                                                                                                    |                                                                                                    |                                    |                                           |         |
| Phone: (215) 300-2178                                                                                                    |                                                                                                    |                                    |                                           |         |
| Fax:                                                                                                    |                                                                                                    |                                    |                                           |         |
| Email:                                                                                                    |                                                                                                    |                                    |                                           |         |
| Do not include address as part of the Service and S                                                                                                    | Support Directory.                                                                                                    |                                    |                                           |         |
|                                                                                                    |                                                                                                    |                                    | Con                                       | itinue  |
| You are presently logged into HCSIS                                                                                                    | Monday, August 14, 2017 4:13 PM                                                                                                    | Privacy Policy                     | Your session will expire at approximately | 5:13 PM |

• To proceed to the Organization screen, the user can either click the [Continue] button at the bottom right of the SSD screen or click the "Organization" link at the top of the screen

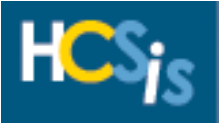

| HCSic             | The Home and Communit                 | ty Services Information System                              |                                    | Help                                              |
|-------------------|---------------------------------------|-------------------------------------------------------------|------------------------------------|---------------------------------------------------|
|                   | Home   M4Q   Individual   I           | Plan   SC   Provider   Financial   Admin.   Tools           |                                    |                                                   |
|                   | Clearance   Administration            | Registration   Service Management   Qualification   Provide | er Organization   Program Capacity |                                                   |
|                   | Provider Creation   Contact           | Address   SSD   Organization   MPI Location   Sites         |                                    |                                                   |
| Provider - R      | egistration - Organization - Organiza | ation                                                       |                                    |                                                   |
|                   | Current Provider                      | Name: CAMERON UTILITY                                       | SERVICES                           | MPI ID : 200083420                                |
| Select            | Organization Type                     | Address                                                     |                                    | Phone                                             |
| ۲                 | Region Entity                         | 5450 CHESTNUT ST, HARRISBURG, PA 17109                      |                                    | (717) 526-0430                                    |
| 0                 | Parent Entity                         | 2991 W SCHOOL HOUSE LN, PHILADELPHIA, PA 1914               | 4-5357                             | (215) 991-3456                                    |
|                   | ,                                     | Add Edit I                                                  | Delete                             |                                                   |
|                   |                                       | Organization Inf                                            | ormation                           |                                                   |
| Organization T    | ype:                                  | *Region                                                     |                                    |                                                   |
| Name:             |                                       | *CAMERON UTILITY<br>SERVICES REGION                         |                                    |                                                   |
| FEIN:             |                                       |                                                             |                                    |                                                   |
| Department of     | State Number:                         |                                                             |                                    |                                                   |
| Street Address    |                                       | *5450 CHESTNUT ST                                           |                                    |                                                   |
| Suite / PO Box    |                                       |                                                             |                                    |                                                   |
| Building / Dept   | L.:                                   | *HADDICRUDC                                                 |                                    |                                                   |
| City:<br>State:   |                                       | *Pennsylvania                                               |                                    |                                                   |
| Zin:              |                                       | *17109                                                      |                                    |                                                   |
| County:           |                                       | Dauphin                                                     |                                    |                                                   |
| Phone:            |                                       | *(717) 526-0430                                             |                                    |                                                   |
| Fax:              |                                       |                                                             |                                    |                                                   |
| Email Address:    |                                       |                                                             |                                    |                                                   |
| For administrat   | tive purposes, this regional/filed    |                                                             |                                    |                                                   |
| office is respon  | isible for service provision in the   | *Dauphin                                                    |                                    |                                                   |
| count count       | ues:                                  |                                                             |                                    |                                                   |
|                   |                                       |                                                             |                                    | Continue                                          |
|                   |                                       |                                                             |                                    | continue                                          |
| You are presently | y logged into HCSIS                   | Tuesday, August 15, 2017 8:33 AM                            | Privacy Policy                     | Your session will expire at approximately 9:33 AM |

• The Organization Screen displays

### Add an Organization

| L H C C        | The Home and Comm                     | unity Services Information System                                                                                           |                                       | Нер                                               |
|----------------|---------------------------------------|----------------------------------------------------------------------------------------------------|---------------------------------------|---------------------------------------------------|
|                | S                                     |                                                                                                    |                                       |                                                   |
|                | Home   M4Q   Individua                | I   Plan   SC   Provider   Financial   Admin.   Tools                                                                       | uider Orregiantian I Program Consults |                                                   |
|                | Provider Creation   Cont              | on   Registration   Service Management   Qualification   Prov<br>act   Address   SSD   Organization   MPI   ocation   Sites | vider Organization   Program Capacity |                                                   |
| Provider -     | - Registration - Organization - Organ | nization                                                                                                    |                                       |                                                   |
|                |                                       |                                                                                                    |                                       |                                                   |
|                | Current Provider                      | Name: CAMERON UTILI                                                                                                    | TY SERVICES                           | MPI ID : 200083420                                |
| Select         | Organization Type                     | Address                                                                                                    |                                       | Phone                                             |
| ۲              | Region Entity                         | 5450 CHESTNUT ST,HARRISBURG,PA 17109                                                                                        |                                       | (717) 526-0430                                    |
| 0              | Parent Entity                         | 2991 W SCHOOL HOUSE LN, PHILADELPHIA, PA 19                                                                                 | 9144-5357                             | (215) 991-3456                                    |
|                |                                       | Add Edit                                                                                                    | Delete                                |                                                   |
|                |                                       | Organization                                                                                                    | Information                           |                                                   |
| Organization   | n Type:                               | *Region                                                                                                    |                                       |                                                   |
| Name:          |                                       | *CAMERON UTILITY<br>SERVICES REGION                                                                                         |                                       |                                                   |
| FEIN:          |                                       |                                                                                                    |                                       |                                                   |
| Department     | of State Number:                      |                                                                                                    |                                       |                                                   |
| Street Addre   | BSS:                                  | *5450 CHESTNUT ST                                                                                                    |                                       |                                                   |
| Suite / PO B   | eox:                                  |                                                                                                    |                                       |                                                   |
| City:          | ept                                   | *HARRISBURG                                                                                                    |                                       |                                                   |
| State:         |                                       | *Pennsvlvania                                                                                                    |                                       |                                                   |
| Zip:           |                                       | *17109                                                                                                    |                                       |                                                   |
| County:        |                                       | Dauphin                                                                                                    |                                       |                                                   |
| Phone:         |                                       | *(717) 526-0430                                                                                                    |                                       |                                                   |
| Fax:           |                                       |                                                                                                    |                                       |                                                   |
| Email Addre    | SS:                                   |                                                                                                    |                                       |                                                   |
| office is rest | consible for service provision in the | *Daunhin                                                                                                    |                                       |                                                   |
| following co   | unties:                               | Daapiini                                                                                                    |                                       |                                                   |
|                |                                       |                                                                                                    |                                       | Continue                                          |
|                |                                       |                                                                                                    |                                       | Continue                                          |
| You are prese  | ently logged into HCSIS               | Tuesday, August 15, 2017 8:33 AM                                                                                            | Privacy Policy                        | Your session will expire at approximately 9:33 AM |

• To add an Organization type, click the [Add] button on the Organization screen

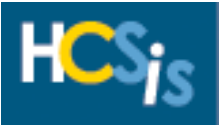

| HCSid           | The Home and Commu                  | nity Services Information System                                |                                    | Help                                               |
|-----------------|-------------------------------------|-----------------------------------------------------------------|------------------------------------|----------------------------------------------------|
|                 | Home   M4Q   Individual             | Plan   SC   Provider   Financial   Admin.   Tools               |                                    |                                                    |
|                 | Clearance   Administratio           | n   Registration   Service Management   Qualification   Provide | er Organization   Program Capacity |                                                    |
| Drewider D      | Provider Creation   Conta           | ct   Address   SSD   Organization   MPI Location   Sites        |                                    |                                                    |
| Provider - R    | legistration - Organization - Organ | Izacion                                                         |                                    |                                                    |
|                 | Current Provider                    | Name: CAMERON UTILITY                                           | SERVICES                           | MPI ID : 200083420                                 |
| Select          | Organization Type                   | Address                                                         |                                    | Phone                                              |
| 0               | Region Entity                       | 5450 CHESTNUT ST, HARRISBURG, PA 17109                          |                                    | (717) 526-0430                                     |
| 0               | Parent Entity                       | 2991 W SCHOOL HOUSE LN, PHILADELPHIA, PA 1914                   | 4-5357                             | (215) 991-3456                                     |
|                 |                                     | Add Edit I                                                      | Delete                             |                                                    |
|                 |                                     | Organization Inf                                                | formation                          |                                                    |
| Organization T  | Гуре:                               | *                                                               |                                    |                                                    |
| Name:           |                                     | * Parent                                                        |                                    |                                                    |
| FEIN:           |                                     | Region                                                          |                                    |                                                    |
| Department of   | f State Number:                     |                                                                 |                                    |                                                    |
| Street Address  | s:                                  | *                                                               |                                    |                                                    |
| Suite / PO Box  | c                                   |                                                                 |                                    |                                                    |
| Building / Dep  | t.:                                 |                                                                 |                                    |                                                    |
| City:           |                                     | *                                                               |                                    |                                                    |
| State:          |                                     | * Pennsylvania 🗸                                                |                                    |                                                    |
| Zip:            |                                     | *                                                               |                                    |                                                    |
| County:         |                                     | ×                                                               |                                    |                                                    |
| Phone:          |                                     | *()                                                             |                                    |                                                    |
| Fax:            |                                     |                                                                 |                                    |                                                    |
| Email Address   | :                                   |                                                                 |                                    |                                                    |
| Reset Save      |                                     |                                                                 |                                    | Save And Continue                                  |
| You are present | ly logged into HCSIS                | Tuesday, August 15, 2017 9:04 AM                                | Privacy Policy                     | Your session will expire at approximately 10:04 AM |

• Select the Organization Type from the dropdown box, this is a mandatory field.

A **Parent Entity** is a related organization that is able to influence the providers' policies and procedures. Services cannot be assigned to the Parent entity. A provider agency can have only one Parent entity. An individual Provider cannot have a Parent entity.

A **Region** is an organization that manages a specific grouping of sites. Services cannot be assigned to a Region. A provider agency can have Regions, but an individual provider cannot.

| HCS          | • The Home and Commi                  | unity services information system                                   |                                                     | Help           |
|--------------|---------------------------------------|---------------------------------------------------------------------|-----------------------------------------------------|----------------|
|              | S Home   M40   Individual             | Plan   SC   Provider   Financial   Admin   Tools                    |                                                     |                |
|              | Clearance   Administratio             | on   Registration   Service Management   Qualification   Provider C | Organization   Program Capacity                     |                |
|              | Provider Creation   Cont              | act   Address   SSD   Organization   MPI Location   Sites           |                                                     |                |
| rovider      | - Registration - Organization - Organ | lization                                                            |                                                     |                |
| arch         |                                       |                                                                     |                                                     |                |
|              | Current Provider                      | Name: CAMERON UTILITY SE                                            | RVICES MPI ID : 200083420                           |                |
| elect        | Organization Type                     | Address                                                             | Phone                                               |                |
| 0            | Region Entity                         | 5450 CHESTNUT ST, HARRISBURG, PA 17109                              | (717) 526-0430                                      |                |
| 0            | Parent Entity                         | 2991 W SCHOOL HOUSE LN, PHILADELPHIA, PA 19144-5                    | 5357 (215) 991-3456                                 |                |
|              |                                       | Add Edit Dele                                                       | ete                                                 |                |
|              |                                       | Organization Infor                                                  | mation                                              |                |
| ganizatio    | n Type:                               | * Region 🗸                                                          |                                                     |                |
| ame:         |                                       | * Cameron Utility Services                                          |                                                     |                |
| IN:          |                                       |                                                                     |                                                     |                |
| epartment    | of State Number:                      |                                                                     |                                                     |                |
| reet Addr    | ess:                                  | * 125 W Chocolate Ave                                               |                                                     |                |
| iite / PO E  | Box:                                  |                                                                     |                                                     |                |
| ilding / D   | ept.:                                 |                                                                     |                                                     |                |
| y:           |                                       | * Hershey                                                           |                                                     |                |
| ate:         |                                       | * Pennsylvania                                                      |                                                     |                |
| p:           |                                       | *17033                                                              |                                                     |                |
| one:         |                                       | *( 717 ) - 533 - 2518                                               |                                                     |                |
| v'           |                                       |                                                                     |                                                     |                |
| nail Addre   | ss:                                   |                                                                     |                                                     |                |
| r adminic    | trative purposes, this regional/filed | Cumberland                                                          |                                                     |                |
| fice is res  | ponsible for service provision in the | * Dauphin                                                           |                                                     |                |
| lowing co    | unties:                               | Elk                                                                 |                                                     |                |
| teset Sav    | e                                     |                                                                     | Save An                                             | nd Continue    |
|              | -                                     |                                                                     |                                                     |                |
| rou are pres | ently logged into HCSIS               | Friday, September 01, 2017 10:31 AM                                 | Privacy Policy Your session will expire at approxim | mately 11:31 A |
| (            |                                       |                                                                     |                                                     |                |

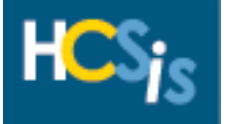

- Complete the remaining Organization Information fields. The Name, Street Address, City, State Zip Code and Phone Number fields are mandatory fields.
- For Regional Field offices only: Select the county (or counties) from the list that the current regional/field office is responsible for servicing. Select multiple counties by pressing and holding the Control [Ctrl] button on your keyboard and clicking the left button on your mouse.
- Click the [Save] button

| Provider    | The Home and Community Services Information System         Help           Home   M4Q   Individual   Plan   SC   Provider   Financial   Admin.   Tools         Clearance   Administration   Registration   Service Management   Qualification   Provider Organization   Program Capacity         Provider Creation   Contact   Address   SSD   Organization   MPI Location   Sites           Provider - Registration - Organization - Organization         Organization   MPI Location   Sites |                              |                                           |                       |       |             |                  |                             |
|-------------|----------------------------------------------------------------------------------------------------|------------------------------|-------------------------------------------|-----------------------|-------|-------------|------------------|-----------------------------|
|             | Current Provider                                                                                                    | Name: (                      | CAMERON UTILITY SERVICES                  |                       | м     | PT TD : 200 | 083420           |                             |
|             | Organization Information<br>You Entered This Address                                                                                                    |                              |                                           |                       |       |             |                  |                             |
| Select      | Address Line One                                                                                                    | Address Line Two             | Address Line Three                        | City                  | State | Zip Cod     | e I              | Plus 4 County               |
| 0           | 125 W CHOCOLATE AVE                                                                                                    |                              |                                           | HERSHEY               | PA    | 17033       |                  |                             |
|             |                                                                                                    | Our postal software has four | nd the following potential matches for th | e address you entered |       |             |                  |                             |
| Select      | Address Line One                                                                                                    | Address Line Two             | Address Line Three                        | City                  | State | Zip         | Plus 4           | County                      |
| ۲           | 125 W CHOCOLATE AVE                                                                                                    |                              |                                           | HERSHEY               | PA    | 17033       |                  | DAUPHIN                     |
|             | Try Again                                                                                                    |                              |                                           |                       |       |             |                  |                             |
| You are pre | esently logged into HCSIS                                                                                                    | Tuesday, August 15, 201      | 7 11:29 AM Privac                         | y Policy              |       | Your set    | ssion will expir | e at approximately 12:29 PM |

- If the County is not selected from the dropdown box when entering the Organization address information, this screen will display.
- Click the radio button of the suggested postal address and click the [Try Again] button.

| H                   | CS;                | e line hone and community a                  | services information system                                         |                          | Кар                                                |
|---------------------|--------------------|----------------------------------------------|---------------------------------------------------------------------|--------------------------|----------------------------------------------------|
|                     |                    | Home   M4Q   Individual   Pla                | n   SC   Provider   Financial   Admin.   Tools                      |                          |                                                    |
|                     |                    | Clearance   Administration   F               | egistration   Service Management   Qualification   Provider Organiz | ation   Program Capacity |                                                    |
|                     |                    | Provider Creation   Contact   /              | Address   SSD   Organization   MPI Location   Sites                 |                          |                                                    |
| Prov                | ider -             | Registration - Organization - Organizatio    | Operation successful.                                               |                          |                                                    |
| Search              | 1                  | <u>Current Drovidor</u>                      |                                                                     |                          | NDT TD + 200082420                                 |
|                     |                    |                                              | Name: CAMERON UTILITY SERVICE:                                      |                          | MPI 1D : 200083420                                 |
| Selec               | :t                 | Organization Type                            | Address                                                             |                          | Phone                                              |
|                     | ۲                  | Region Entity                                | 125 W CHOCOLATE AVE, HERSHEY, PA 17033                              |                          | (717) 533-2518                                     |
|                     | 0                  | Region Entity                                | 5450 CHESTNUT ST,HARRISBURG,PA 17109                                |                          | (717) 526-0430                                     |
|                     | 0                  | Parent Entity                                | 2991 W SCHOOL HOUSE LN,PHILADELPHIA,PA 19144-5357                   |                          | (215) 991-3456                                     |
|                     |                    |                                              | Add Edit Delete                                                     |                          |                                                    |
|                     |                    |                                              | Organization Information                                            | •                        |                                                    |
| Organi              | ization            | Type:                                        | *Region                                                             |                          |                                                    |
| Name:               | :                  |                                              | *Cameron Utility<br>Services                                        |                          |                                                    |
| FEIN:               |                    |                                              |                                                                     |                          |                                                    |
| Depart              | tment              | of State Number:                             |                                                                     |                          |                                                    |
| Suite /             | / PO B             | 35:<br>ov:                                   | TI25 W CHOCOLATE AVE                                                |                          |                                                    |
| Buildir             | ng / De            | ept.:                                        |                                                                     |                          |                                                    |
| City:               |                    |                                              | *HERSHEY                                                            |                          |                                                    |
| State:              |                    |                                              | *Pennsylvania                                                       |                          |                                                    |
| Zip:                |                    |                                              | *17033                                                              |                          |                                                    |
| County              | y:                 |                                              | Dauphin                                                             |                          |                                                    |
| Phone.              | :                  |                                              | *(/1/) 533-2518                                                     |                          |                                                    |
| Email               | Addres             | 25:                                          |                                                                     |                          |                                                    |
| For ad              | Iminist            | rative purposes, this regional/filed         |                                                                     |                          |                                                    |
| office i<br>followi | is resp<br>ing cou | onsible for service provision in the inties: | *Dauphin                                                            |                          |                                                    |
|                     |                    |                                              |                                                                     |                          | Continue                                           |
| You a               |                    |                                              | Friday Contember 01 2017 11:00 AM                                   | Brivacy Delicy           | Your cossion will ownice at approximately 13:00 PM |

 You will receive an "Operation Successful" validation message and the new organization will be displayed

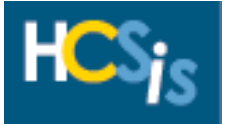

### Edit an Organization

| HCS           | The Home and Commu                                                                | inity Services Information System                                                                                                    | Нер                                                |
|---------------|-----------------------------------------------------------------------------------|----------------------------------------------------------------------------------------------------|----------------------------------------------------|
| Descider      | Home   M4Q   Individual<br>Clearance   Administratic<br>Provider Creation   Conta | Plan   SC   Provider   Financial   Admin.   Tools<br>on   Registration   Service Management   Qualification   Provider Organization   Program Ca<br>ct   Address   SSD   Organization   MPI Location   Sites | pacity                                             |
| Provider -    | Registration - Organization - Organ                                               |                                                                                                    |                                                    |
|               | Current Provider                                                                  | Name: CAMERON UTILITY SERVICES                                                                                                    | MPI ID : 200083420                                 |
| Select        | Organization Type                                                                 | Address                                                                                                    | Phone                                              |
| ۲             | Parent Entity                                                                     | 125 W CHOCOLATE AVE, HERSHEY, PA 17033                                                                                                    | (717) 533-2518                                     |
| 0             | Region Entity                                                                     | 5450 CHESTNUT ST,HARRISBURG,PA 17109                                                                                                    | (717) 526-0430                                     |
| 0             | Parent Entity                                                                     | 2991 W SCHOOL HOUSE LN, PHILADELPHIA, PA 19144-5357                                                                                                    | (215) 991-3456                                     |
|               |                                                                                   | Add Edit Delete                                                                                                    |                                                    |
|               |                                                                                   | Organization Information                                                                                                    |                                                    |
| Organization  | Type:                                                                             | *Parent                                                                                                    |                                                    |
| Name:         |                                                                                   | *CAMERON UTILITY<br>SERVICES PARENT 2                                                                                                    |                                                    |
| EIN:          |                                                                                   |                                                                                                    |                                                    |
| Department    | of State Number:                                                                  |                                                                                                    |                                                    |
| Street Addre  | ISS:                                                                              | *125 W CHOCOLATE AVE                                                                                                    |                                                    |
| Suite / PO B  | ox:                                                                               |                                                                                                    |                                                    |
| Building / De | ept.:                                                                             |                                                                                                    |                                                    |
| Lity:         |                                                                                   | *HERSHEY                                                                                                    |                                                    |
| state:        |                                                                                   | *17022                                                                                                    |                                                    |
| cip.          |                                                                                   | Dauphin                                                                                                    |                                                    |
| Phone:        |                                                                                   | *(717) 533-2518                                                                                                    |                                                    |
| Fax:          |                                                                                   | (/1/) 000 1010                                                                                                    |                                                    |
| Email Addres  | 55:                                                                               |                                                                                                    |                                                    |
|               |                                                                                   |                                                                                                    | Continue                                           |
| You are prese | ntly logged into HCSIS                                                            | Tuesday, August 15, 2017 11:58 AM Privacy Policy                                                                                                    | Your session will expire at approximately 12:58 PM |

• Select the radio button of the Organization you wish to edit and click the [Edit] button

| HCS          | The Home and Comm                                                                          | aunity Services Information System                                                                                                    |                                     | Нер                                               |
|--------------|--------------------------------------------------------------------------------------------|----------------------------------------------------------------------------------------------------|-------------------------------------|---------------------------------------------------|
| Provider     | Clearance   Administrat<br>Provider Creation   Con<br>- Registration - Organization - Orga | ion   Registration   Service Management   Qualification   Provi<br>tact   Address   SSD   Organization   MPI Location   Sites<br>Inization | der Organization   Program Capacity |                                                   |
|              | Current Provider                                                                           | Name: CAMERON UTILIT                                                                                                    | Y SERVICES                          | MPI ID : 200083420                                |
| Select       | Organization Type                                                                          | Address                                                                                                    |                                     | Phone                                             |
| ۲            | Parent Entity                                                                              | 125 W CHOCOLATE AVE,HERSHEY,PA 17033                                                                                                    |                                     | (717) 533-2518                                    |
| 0            | Region Entity                                                                              | 5450 CHESTNUT ST,HARRISBURG,PA 17109                                                                                                    |                                     | (717) 526-0430                                    |
| 0            | Parent Entity                                                                              | 2991 W SCHOOL HOUSE LN,PHILADELPHIA,PA 191                                                                                                 | 44-5357                             | (215) 991-3456                                    |
|              |                                                                                            | Add Edit                                                                                                    | Delete                              |                                                   |
|              |                                                                                            | Organization I                                                                                                    | nformation                          |                                                   |
| Organizatio  | n Type:                                                                                    | * Parent V                                                                                                    |                                     |                                                   |
| Name:        |                                                                                            | * CAMERON UTILITY SERVIC                                                                                                    |                                     |                                                   |
| FEIN:        |                                                                                            |                                                                                                    |                                     |                                                   |
| Department   | t of State Number:                                                                         |                                                                                                    |                                     |                                                   |
| Street Addr  | ess:                                                                                       | * 125 W CHOCOLATE AVE                                                                                                    |                                     |                                                   |
| Suite / PO E | Box:                                                                                       |                                                                                                    |                                     |                                                   |
| Building / D | ept.:                                                                                      |                                                                                                    |                                     |                                                   |
| City:        |                                                                                            | * HERSHEY                                                                                                    |                                     |                                                   |
| State:       |                                                                                            | * Pennsylvania 🗸                                                                                                    |                                     |                                                   |
| Zip:         |                                                                                            | * 17033                                                                                                    |                                     |                                                   |
| County:      |                                                                                            | Dauphin 🗸                                                                                                    |                                     |                                                   |
| Phone:       |                                                                                            | *( 717 ) - 533 - 2581                                                                                                    |                                     |                                                   |
| Fax:         |                                                                                            |                                                                                                    |                                     |                                                   |
| Email Addre  | ess:                                                                                       |                                                                                                    |                                     |                                                   |
| Reset        | re                                                                                         |                                                                                                    |                                     | Save And Continue                                 |
| You are proc | anthy logged into HCSIS                                                                    | Tuorday, August 15, 2017 1:52 DM                                                                                                    | Drivpay Doliay                      | Your cossion will expire at approximately 2:52 DM |

• Edit the information for the Organization and click the [Save] button

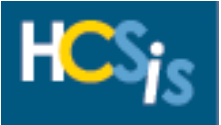

| Provider -     | The Home and Commun<br>Home   M4Q   Individual<br>Clearance   Administration<br>Provider Creation   Conta<br>Registration - Organi | Nity Services Information System Plan   SC   Provider   Financial   Admin.   Tools   Registration   Service Management   Qualifice t   Address   SSD   Organization   MPI Location zation | tion   Provider Organization   Program Capac<br>  Sites | ity                                | Help            |
|----------------|----------------------------------------------------------------------------------------------------|----------------------------------------------------------------------------------------------------|---------------------------------------------------------|------------------------------------|-----------------|
|                |                                                                                                    | Name: CAMERO                                                                                                    | ON UTILITY SERVICES                                     | MPI ID : 200083420                 |                 |
| Select         | Organization Type                                                                                                    | Address                                                                                                    |                                                         | Phone                              | _               |
| ۲              | Parent Entity                                                                                                    | 125 W CHOCOLATE AVE, HERSHEY, PA 1                                                                                                    | 7033                                                    | (717) 533-2581                     |                 |
| 0              | Region Entity                                                                                                    | 5450 CHESTNUT ST,HARRISBURG,PA 1                                                                                                    | 7109                                                    | (717) 526-0430                     |                 |
| 0              | Parent Entity                                                                                                    | 2991 W SCHOOL HOUSE LN, PHILADELF                                                                                                    | HIA,PA 19144-5357                                       | (215) 991-3456                     |                 |
|                |                                                                                                    | [                                                                                                    | Add Edit Delete                                         |                                    |                 |
|                |                                                                                                    | Orga                                                                                                    | nization Information                                    |                                    |                 |
| Organization   | Type:                                                                                                    | *Parent                                                                                                    |                                                         |                                    |                 |
| Name:          |                                                                                                    | *CAMERON UTILITY<br>SERVICES PARENT 2                                                                                                    |                                                         |                                    |                 |
| FEIN:          |                                                                                                    |                                                                                                    |                                                         |                                    |                 |
| Department o   | of State Number:                                                                                                    |                                                                                                    |                                                         |                                    |                 |
| Street Addres  | is:                                                                                                    | *125 W CHOCOLATE AVE                                                                                                    |                                                         |                                    |                 |
| Suite / PO Bo  | x:                                                                                                    |                                                                                                    |                                                         |                                    |                 |
| Building / Dep | pt.:                                                                                                    |                                                                                                    |                                                         |                                    |                 |
| City:          |                                                                                                    | *HERSHEY                                                                                                    |                                                         |                                    |                 |
| State:         |                                                                                                    | *Pennsylvania                                                                                                    |                                                         |                                    |                 |
| Zip:           |                                                                                                    | *17033                                                                                                    |                                                         |                                    |                 |
| County:        |                                                                                                    |                                                                                                    |                                                         |                                    |                 |
| Phone:         |                                                                                                    | ~(/1/) 533-2581                                                                                                    |                                                         |                                    |                 |
| Email Address  | 5:                                                                                                    |                                                                                                    |                                                         |                                    |                 |
|                |                                                                                                    |                                                                                                    |                                                         |                                    | Continue        |
| You are presen | tly logged into HCSIS                                                                                                    | Thursday, August 17, 2017 8:44 A                                                                                                    | M Privacy Policy                                        | Your session will expire at approx | imately 9:44 AM |

• The edited information displays

### Delete an Organization

| HCS            | The Home and Comm                                                              | unity Services Information System                                                                                                    |                                    | Неір                                              |
|----------------|--------------------------------------------------------------------------------|----------------------------------------------------------------------------------------------------|------------------------------------|---------------------------------------------------|
|                | Home   M4Q   Individua<br>Clearance   Administrati<br>Provider Creation   Cont | II   Plan   SC   Provider   Financial   Admin.   Tools<br>ion   Registration   Service Management   Qualification   Provid<br>iact   Address   SSD   Organization   MPI   ocation   Sites | er Organization   Program Capacity |                                                   |
| Provider       | - Registration - Organization - Orga                                           | nization                                                                                                    |                                    |                                                   |
|                | Current Provider                                                               | Name: CAMERON UTILITY                                                                                                    | SERVICES                           | MPI ID : 200083420                                |
| Select         | Organization Type                                                              | Address                                                                                                    |                                    | Phone                                             |
| ۲              | Parent Entity                                                                  | 125 W CHOCOLATE AVE, HERSHEY, PA 17033                                                                                                    |                                    | (717) 533-2581                                    |
| 0              | Region Entity                                                                  | 5450 CHESTNUT ST,HARRISBURG,PA 17109                                                                                                    |                                    | (717) 526-0430                                    |
| 0              | Parent Entity                                                                  | 2991 W SCHOOL HOUSE LN, PHILADELPHIA, PA 1914                                                                                                    | 4-5357                             | (215) 991-3456                                    |
|                |                                                                                | Add Edit                                                                                                    | Delete                             |                                                   |
|                |                                                                                | Organization In                                                                                                    | formation                          |                                                   |
| Organizatio    | n Type:                                                                        | *Parent                                                                                                    |                                    |                                                   |
| Name:          |                                                                                | *CAMERON UTILITY<br>SERVICES PARENT 2                                                                                                    |                                    |                                                   |
| FEIN:          |                                                                                |                                                                                                    |                                    |                                                   |
| Department     | t of State Number:                                                             |                                                                                                    |                                    |                                                   |
| Street Addr    | ess:                                                                           | *125 W CHOCOLATE AVE                                                                                                    |                                    |                                                   |
| Suite / PO E   | Box:                                                                           |                                                                                                    |                                    |                                                   |
| Building / D   | Dept.:                                                                         |                                                                                                    |                                    |                                                   |
| City:          |                                                                                | *HERSHEY                                                                                                    |                                    |                                                   |
| State:<br>Zin: |                                                                                | *17022                                                                                                    |                                    |                                                   |
| Country        |                                                                                | Dauphin                                                                                                    |                                    |                                                   |
| Phone:         |                                                                                | *(717) 533-2581                                                                                                    |                                    |                                                   |
| Fax:           |                                                                                | (, =, ) === ===                                                                                                    |                                    |                                                   |
| Email Addre    | ess:                                                                           |                                                                                                    |                                    |                                                   |
|                |                                                                                |                                                                                                    |                                    | Continue                                          |
| You are pres   | sently loaged into HCSIS                                                       | Thursday, August 17, 2017 8:44 AM                                                                                                    | Privacy Policy                     | Your session will expire at approximately 9:44 AM |

• Select the radio button of the Organization Type you will to delete and click the [Delete] button

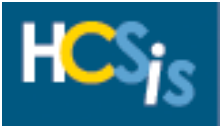

| HCSj                                                | The Home and Community 9                                                                    | Services Information System                                                                                       |                                     | Help                                               |  |  |  |
|-----------------------------------------------------|---------------------------------------------------------------------------------------------|----------------------------------------------------------------------------------------------------|-------------------------------------|----------------------------------------------------|--|--|--|
|                                                     | Home   M4Q   Individual   Pla                                                               | n   SC   Provider   Financial   Admin.   Tools                                                                    |                                     |                                                    |  |  |  |
|                                                     | Clearance   Administration   R                                                              | legistration   Service Management   Qualification   Provided Address   SSD   Organization   MPI   ocation   Sites | der Organization   Program Capacity |                                                    |  |  |  |
| Provider - F                                        | Provider - Registration - Organization - Organization - Organization - Mr. Location - Jaces |                                                                                                    |                                     |                                                    |  |  |  |
|                                                     |                                                                                             | Operation su                                                                                                    | ccessful.                           |                                                    |  |  |  |
|                                                     | Current Provider                                                                            | Name: CAMERON UTILIT                                                                                              | SERVICES                            | MPI ID : 200083420                                 |  |  |  |
| Select                                              | Organization Type                                                                           | Address                                                                                                    |                                     | Phone                                              |  |  |  |
| ۲                                                   | Region Entity                                                                               | 5450 CHESTNUT ST,HARRISBURG,PA 17109                                                                              |                                     | (717) 526-0430                                     |  |  |  |
| 0                                                   | Parent Entity                                                                               | 2991 W SCHOOL HOUSE LN, PHILADELPHIA, PA 191                                                                      | 44-5357                             | (215) 991-3456                                     |  |  |  |
|                                                     |                                                                                             | Add Edit                                                                                                    | Delete                              |                                                    |  |  |  |
|                                                     |                                                                                             | Organization I                                                                                                    | nformation                          |                                                    |  |  |  |
| Organization <sup>-</sup>                           | Type:                                                                                       | *Region                                                                                                    |                                     |                                                    |  |  |  |
| Name:                                               |                                                                                             | *CAMERON UTILITY<br>SERVICES REGION                                                                               |                                     |                                                    |  |  |  |
| FEIN:                                               |                                                                                             |                                                                                                    |                                     |                                                    |  |  |  |
| Department o                                        | of State Number:                                                                            |                                                                                                    |                                     |                                                    |  |  |  |
| Street Addres                                       | s:                                                                                          | *5450 CHESTNUT ST                                                                                                 |                                     |                                                    |  |  |  |
| Suite / PO Bo                                       | x:                                                                                          |                                                                                                    |                                     |                                                    |  |  |  |
| Building / Dep                                      | ot.:                                                                                        | *****                                                                                                    |                                     |                                                    |  |  |  |
| Lity:                                               |                                                                                             | *HARRISBURG                                                                                                    |                                     |                                                    |  |  |  |
| State:                                              |                                                                                             | *17100                                                                                                    |                                     |                                                    |  |  |  |
| county:                                             |                                                                                             | Dauphin                                                                                                    |                                     |                                                    |  |  |  |
| Phone:                                              |                                                                                             | *(717) 526-0430                                                                                                   |                                     |                                                    |  |  |  |
| Fax:                                                |                                                                                             | (717) 320 0 130                                                                                                   |                                     |                                                    |  |  |  |
| Email Address                                       | 5:                                                                                          |                                                                                                    |                                     |                                                    |  |  |  |
| For administra<br>office is respo<br>following cour | ative purposes, this regional/filed<br>unsible for service provision in the<br>nties:       | *Dauphin                                                                                                    |                                     |                                                    |  |  |  |
|                                                     |                                                                                             |                                                                                                    |                                     | Continue                                           |  |  |  |
| You are present                                     | tly logged into HCSIS                                                                       | Thursday, August 17, 2017 9:27 AM                                                                                 | Privacy Policy                      | Your session will expire at approximately 10:27 AM |  |  |  |

An "Operation Successful validation message displays and the Organization Type has been deleted

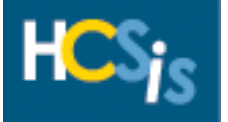

### Service Management

The Provider Registration Data Entry role has update access to the Service Management Add, Modify and Delete screens.

#### Add Service

| HCS <sub>ie</sub>             | The Home and Community Services Information System                                                                        | Help            |  |  |  |
|-------------------------------|----------------------------------------------------------------------------------------------------|-----------------|--|--|--|
|                               | Home   M4Q   Individual   Plan   SC   Provider   Financial   Admin.   Tools                                               |                 |  |  |  |
| C                             | Clearance   Administration   Registration   Service Management   Qualification   Provider Organization   Program Capacity |                 |  |  |  |
| Provider - Menu Selec         | ction                                                                                                    |                 |  |  |  |
| Please Select a Menu Item     |                                                                                                    |                 |  |  |  |
| You are presently logged into | D HCSIS Thursday, August 17, 2017 10:29 AM Privacy Policy Your session will expire at approxim                            | mately 11:29 AM |  |  |  |

 To navigate to the Service Management, Add Services screen, select "Service Management" on the Provider Menu Selection screen

| HCS <sub>ic</sub>           | The Home and Community Services Information System                                                                        | Help                                                      |  |  |  |  |
|-----------------------------|----------------------------------------------------------------------------------------------------|-----------------------------------------------------------|--|--|--|--|
|                             | Home   M4Q   Individual   Plan   SC   Provider   Financial   Admin.   Tools                                               |                                                           |  |  |  |  |
|                             | Clearance   Administration   Registration   Service Management   Qualification   Provider Organization   Program Capacity |                                                           |  |  |  |  |
|                             | Add Service   Modify Service   Delete Service                                                                             |                                                           |  |  |  |  |
| Provider - Service M        | Provider - Service Management - Menu Selection                                                                            |                                                           |  |  |  |  |
| Please Select a Menu Item   |                                                                                                    |                                                           |  |  |  |  |
| You are presently logged in | to HCSIS Thursday, August 17, 2017 10:39 AM Privacy I                                                                     | Volicy Your session will expire at approximately 11:39 AM |  |  |  |  |

- The Provider Service Menu Selection screen appears
- Select "Add Service"

| The Home and Community Services Informati<br>Home   M4Q   Individual   Plan   SC   Provider<br>Clearance   Administration   Registration   Sen<br>Add Service   Modify Service   Delete Service | on System<br>  Financial   Admin.   Tools<br>vice Management   Qualification   Prov | ider Organization   Program Capacity | Help                                               |
|----------------------------------------------------------------------------------------------------|-------------------------------------------------------------------------------------|--------------------------------------|----------------------------------------------------|
| Provider - Service Management - Add Service - Provider Search                                                                                                    | Search 0<br>Program Office: *<br>Service Location: *<br>Fiscal Year:<br>Reset       | vriteria                             |                                                    |
| You are presently logged into HCSIS                                                                                                    | Thursday, August 17, 2017 11:03 AM                                                  | Privacy Policy                       | Your session will expire at approximately 12:03 PM |

- The Provider Search screen displays
- Enter the information in the Search Criteria fields to locate the Service Location you wish to add services to

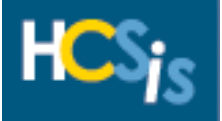

| The Home and Community Services Information<br>Home   M4Q   Individual   Plan   SC   Provider<br>Clearance   Administration   Registration   Service<br>Add Service   Modify Service   Delete Service<br>Provider - Service Management - Add Service - Provider Search | n System<br>  Financial   Admin.   Tools<br>rice Management   Qualification   Prov | der Organization   Program Capacity | Help                                               |
|----------------------------------------------------------------------------------------------------|------------------------------------------------------------------------------------|-------------------------------------|----------------------------------------------------|
|                                                                                                    | Search C<br>Program Office: *<br>Service Location: *<br>Fiscal Year:<br>Reset      | iteria                              |                                                    |
| You are presently logged into HCSIS                                                                                                    | Thursday, August 17, 2017 11:22 AM                                                 | Privacy Policy                      | Your session will expire at approximately 12:22 PM |

- In the Program Office field, click the dropdown box and select the appropriate Program Office
- This is a mandatory field

| The Home and Community Services Information<br>Home   M4Q   Individual   Plan   SC   Provider<br>Clearance   Administration   Registration   Service<br>Add Service   Modify Service   Delete Service<br>Provider - Service Management - Add Service - Provider Search | n System<br>  Financial   Admin.   Tools<br>/ice Management   Qualification   Provider Orga                                                                                                    | nization   Program Capacity                                                                                                    | нер                                               |
|----------------------------------------------------------------------------------------------------|----------------------------------------------------------------------------------------------------|----------------------------------------------------------------------------------------------------|---------------------------------------------------|
|                                                                                                    | Search Criteria           Program Office: *         ODP         ✓           Service Location: *         0001 - 5450 WISSA           Fiscal Year:         0003 - 5450 WISSA           0004 - 5450 WISSA         0004 - 5450 WISSA           0005 - 5450 WISSA         0006 - 5450 WISSA           0006 - 5450 WISSA         0006 - 5450 WISSA           0007 - 5450 WISSA         0007 - 5450 WISSA           0008 - 5450 WISSA         0009 - 5450 WISSA           0009 - 5450 WISSA         0001 - 5450 WISSA           0010 - 5450 WISSA         0011 - 5450 WISSA           0011 - 5450 WISSA         0012 - 5450 WISSA | HICKON AVE<br>HICKON AVE<br>HICKON AVE<br>HICKON AVE<br>HICKON AVE<br>HICKON AVE<br>HICKON AVE<br>HICKON AVE<br>HICKON AVE<br>HICKON AVE<br>HICKON AVE |                                                   |
| You are presently logged into HCSIS                                                                                                    | Thursday, August 17, 2017 12:54 PM                                                                                                    | Privacy Policy                                                                                                    | Your session will expire at approximately 1:54 PM |

- In the Service Location field, click the dropdown box and select the appropriate Service Location
- This is a mandatory field

| The Home and Community Services Inform<br>Home   M4Q   Individual   Pian   SC   Provid<br>Clearance   Administration   Registration   S<br>Add Service   Modify Service   Delete Servic<br>Provider - Service Management - Add Service - Provider Search | ation System<br>der   Financial   Admin.   Tools<br>service Management   Qualification   Provide<br>e<br>Search Cri<br>Program Office: * (ODP<br>Service Location: * (ODD<br>Service Location: * (ODD<br>Service Location: * (ODD<br>Reset Set | teria          | Help                                               |
|----------------------------------------------------------------------------------------------------|----------------------------------------------------------------------------------------------------|----------------|----------------------------------------------------|
| You are presently logged into HCSIS                                                                                                    | Tuesday, September 05, 2017 10:45 AM                                                                                                    | Privacy Policy | Your session will expire at approximately 11:45 AM |

- Fiscal Year is not a mandatory field, if you wish to choose a Fiscal Year, click in the dropdown box and select the appropriate Fiscal Year
- Click on the [Search] button

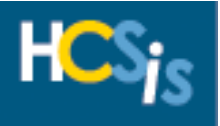

| Home   M4Q   Individual   Plan   SC   Provider   Financial   Admin.<br>Clearance   Administration   Registration   Service Management   G | ,   Tools<br>Qualification   Provider Organization   Program Ca | pacity                          | nap             |
|----------------------------------------------------------------------------------------------------|-----------------------------------------------------------------|---------------------------------|-----------------|
| Add Service   Modify Service   Delete Service                                                                                             |                                                                 |                                 |                 |
| Plovider - Service Management - Add Service - Add Service                                                                                 |                                                                 |                                 |                 |
| Program Office : ODP                                                                                                    | Site Na                                                         | me : SHARED PO 1 (2040 LINGLEST | OWN RD)         |
|                                                                                                    |                                                                 |                                 |                 |
| ODP Services                                                                                                    | Service Status                                                  | Qualification Status            | Contracted Rate |
| Home and Community Services                                                                                                    |                                                                 |                                 |                 |
| 51.Home and Community Habilitation                                                                                                    |                                                                 |                                 |                 |
| 3034 AddService (W9803 11 12 13 14)                                                                                                    |                                                                 |                                 |                 |
| ADV (222222 22 22 22 22 22 22)                                                                                                    |                                                                 |                                 |                 |
| ASCRA ODP PSERVICE ONE (ASCRA1)                                                                                                    |                                                                 |                                 |                 |
| Behavioral Support - ECS (W7095 U1)                                                                                                    |                                                                 |                                 |                 |
| DTT ODP ADD SD TEST - EDITED (D0005)                                                                                                    |                                                                 |                                 |                 |
| DTT ODP ALL EDSOL SERVICE ONE (D0119)                                                                                                    |                                                                 |                                 |                 |
| DTT ODP ALL EDSOL SERVICE TWO (D0120)                                                                                                    |                                                                 |                                 |                 |
| DTT ODP BASE CONTRACT TEST SD (D0141)                                                                                                    |                                                                 |                                 |                 |
| DTT ODP BASE EDSOL SERVICE ONE (D0115)                                                                                                    |                                                                 |                                 |                 |
| DTT ODP BASE EDSOL SERVICE TWO (D0116)                                                                                                    |                                                                 |                                 |                 |
| DTT ODP BASE SDC TEST SD (D0201)                                                                                                    |                                                                 |                                 |                 |
| DTT ODP CONSOLIDATED EDSOL SERVICE ONE (D0112)                                                                                            |                                                                 |                                 |                 |
| DTT ODP CONSOLIDATED EDSOL SERVICE TWO (D0114)                                                                                            |                                                                 |                                 |                 |
| DTT ODP CREATE BASE TEST SD (D0211)                                                                                                    |                                                                 |                                 |                 |
| DTT ODP Consolidated Combo Service (D0172)                                                                                                |                                                                 |                                 |                 |
| DTT ODB Consolidated Carticon Service (D0170)                                                                                             |                                                                 |                                 |                 |

### • The Add Service screen displays

| vider - Service Management - Add Service - Add Service               |                |                                       |                  |  |
|----------------------------------------------------------------------|----------------|---------------------------------------|------------------|--|
| Bregram Office LODD                                                  | Cite No.       | THE FURDED DO 1 /2040 LINCLERT        |                  |  |
|                                                                      |                |                                       |                  |  |
| ODP Services<br>ne and Community Services                            | Service Status | Qualification Status                  | Contracted Rate  |  |
| Home and Community Habilitation                                      |                |                                       |                  |  |
| ASCRA ODP PSERVICE ONE (ASCRA1)                                      |                |                                       |                  |  |
| Behavioral Support - ECS (W7095 U1)                                  |                |                                       |                  |  |
| DTT ODP ADD SD TEST - EDITED (D0005)                                 |                |                                       |                  |  |
| DTT ODP BASE EDSOL SERVICE TWO (D0116)                               |                |                                       |                  |  |
| DTT ODP BASE SDC TEST SD (D0201)                                     |                |                                       |                  |  |
| DTT ODP CONSOLIDATED EDSOL SERVICE ONE (D0112)                       |                |                                       |                  |  |
| DTT ODP CONSOLIDATED EDSOL SERVICE TWO (D0114)                       |                |                                       | _                |  |
| DTT ODP CREATE BASE TEST SD (D0211)                                  |                |                                       |                  |  |
| DTT ODP Consolidated Combo Service (D0172)                           |                |                                       |                  |  |
| DTT ODP Consolidated Corticon Service (D0170)                        |                |                                       |                  |  |
| DTT ODP Consolidated Equivalent Service (D0171)                      |                |                                       | _                |  |
| DTT ODP PFDS Equivalent Service (D0165)                              |                |                                       |                  |  |
| DTT ODP Promise Exception SD (D0180)                                 |                |                                       |                  |  |
| DTT TEST SERVDEF - NO FUNDING STREAM (D0002)                         |                |                                       |                  |  |
| In-Home & Commnty Supprts (Basic 1:4) (W7057)                        |                |                                       |                  |  |
| In-Home & Commity Supprts (Basic 1:4) ECS (W7057 U1)                 |                |                                       |                  |  |
| In-Home & Commity Supprts (Lvl 1, 1:3) (W7058)                       |                |                                       | _                |  |
| In-Home & Commity Supprts (LVI 1, 1:3) ECS (W7058 01)                |                |                                       |                  |  |
| In-Home & Commity Suppres (LVI 2, 1:2) (W7059)                       |                |                                       | _                |  |
| In-Home & Committy Suppres (LVI 2, 1:2) ECS (W7059 01)               |                |                                       |                  |  |
| In-Home & Commity Supprts (Lvl 3, 1:1 Enh) (W7061)                   |                |                                       | _                |  |
| The home & Community Suppris (LW 3, 111 Em) ECS (W/061 TE)           |                |                                       |                  |  |
| The home & Community Suppres (CVI3, 111 Em) (DVI (W/001 TE U1)       |                |                                       | _                |  |
| The home & community supplies (coris, initiant) physics (w/rational) |                |                                       |                  |  |
| In-Home & Committy Supprts (Lvl 3, 1:1 Enh) RN (W7061 TD U1)         |                |                                       |                  |  |
| In-Home & Community Supports (1913, 1-11) (W72060)                   |                |                                       |                  |  |
| In-Home & Community Supports (1913, 1-1) (FCS (W7060 11))            |                |                                       |                  |  |
| In-Home & Commuty Supprts (Lv) 4 Enh) (W7069)                        |                |                                       |                  |  |
| In-Home & Commuty Suppris (Lyl 4 Enb) ECS (W2069 U1)                 |                |                                       |                  |  |
| In-Home & Commity Suppris (Lv) 4 Enh) LPN (W7069 TE)                 |                |                                       | -                |  |
| In-Home & Commity Supprts (Lv) 4 Enh) LPN-ECS (W7069 TE U1)          |                |                                       |                  |  |
| Support (Medical Environment) (Basic)-15 Mins (W7205)                |                |                                       |                  |  |
| Support (Medical Environment) (David 4 Enh)-TE (W7323 TE)            |                |                                       |                  |  |
| Support (Medical Environment) (Level 4)-15 Mins (W7222)              |                |                                       |                  |  |
| Support Reads Environments Mine = ECS (W7006 L11)                    |                |                                       |                  |  |
| LIAT Area Text 1 (19907)                                             |                |                                       |                  |  |
| WO 3019-002 Actual regression (D10101)                               |                |                                       |                  |  |
| W0 3019-ODP Claims (D00111 01)                                       |                |                                       |                  |  |
| er Community Services                                                |                |                                       |                  |  |
| CPS 100% Cmnty with 1:1 (Level 3 Enhcd) LPN-ECS (W5997 TE U1)        |                |                                       |                  |  |
| CPS 100% Cmnty with 2:1 (Level 4 Enhcd) LPN-ECS (W5994 TE U1)        |                |                                       |                  |  |
| CPS 100% Community with 1:1 (Level 3 Enhanced) (W5997)               |                |                                       |                  |  |
| CPS 100% Community with 1:1 (Level 3 Enhanced) ECS (W5997 U1)        |                |                                       |                  |  |
| CPS 100% Community with 1:1-ECS (W5996 U1)                           |                |                                       |                  |  |
| CPS 100% Community with 1:2-1:3 (W5995)                              |                |                                       |                  |  |
| CPS 100% Community with 1:2-1:3-ECS (W5995 U1)                       |                |                                       |                  |  |
| CPS 100% Community with 2:1 (Level 4 Enhanced) ECS (W5994 U1)        |                |                                       |                  |  |
| dor Services (Non - ITQ Services)                                    |                |                                       |                  |  |
| TEST (D0100)                                                         |                |                                       |                  |  |
|                                                                      | [              | Tentative Service Begin Date (MM/DD/Y | YYY): 09/01/2017 |  |
|                                                                      | -              |                                       |                  |  |

• Select the Service Offerings you wish to add

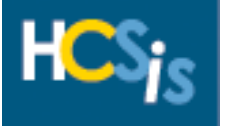

- Enter the Tentative Service Begin Date
- Click the [Select and Continue] button

| The Home and Community Services Information System Home   M4Q   Individual   Plan   SC   Provider   Financial   Admin.   Too Clearance   Administration   Registration   Service Management   Qualif Add Service   Modify Service   Delete Service Provider - Service Management - Add Service - Add Service | ols<br>ication   Provider Organization   Program Capacity |                            | Help                       |
|----------------------------------------------------------------------------------------------------|-----------------------------------------------------------|----------------------------|----------------------------|
| Program Office : ODP                                                                                                    | Site Name : SHARED PO 1 (20                               | 40 LINGLESTOWN RD)         |                            |
| ODP Services                                                                                                    |                                                           | Begin Date<br>(MM/DD/YYYY) | End Date<br>(MM/DD/YYYY)   |
| Home and Community Services                                                                                                    |                                                           |                            |                            |
| 51.Home and Community Habilitation                                                                                                    |                                                           |                            |                            |
| Behavioral Support - ECS (W7095 U1)                                                                                                    |                                                           | 09/01/2017                 |                            |
| Reset                                                                                                    |                                                           |                            | Continue                   |
| You are presently logged into HCSIS Thursday, August 17, 2017 2:0                                                                                                    | 08 PM Privacy Policy                                      | Your session will expire   | e at approximately 3:08 PM |

- The screen refreshes and allows the user to enter an end-date, it is also populated with the tentative end-date. It is NOT recommended to enter an end-date unless you are ending a service offering. It should be left blank as it will populate with fiscal year end or serviced end-date, whichever comes first.
- Click the [Continue] button

| The Home and Community S                          | ervices Information System                |                                       |                              | Help                                              |
|---------------------------------------------------|-------------------------------------------|---------------------------------------|------------------------------|---------------------------------------------------|
| Home   M4O   Individual   Plan                    | SC   Provider   Financial   Admin.   To   | ols                                   |                              |                                                   |
| Clearance   Administration   Re                   | egistration   Service Management   Qualif | fication   Provider Organization   Pr | rogram Capacity              |                                                   |
| Add Service   Modify Service                      | Delete Service                            |                                       |                              |                                                   |
| Provider - Service Management - Add Service - Add | Service                                   |                                       |                              |                                                   |
|                                                   |                                           |                                       |                              |                                                   |
| Program O                                         | ffice : ODP                               |                                       | Site Name : SHARED PO 1 (204 | 0 LINGLESTOWN RD)                                 |
|                                                   |                                           |                                       |                              |                                                   |
|                                                   |                                           | Select County/Joinder                 |                              |                                                   |
|                                                   |                                           |                                       |                              |                                                   |
|                                                   | County (Data days                         | T-m-i                                 |                              |                                                   |
|                                                   | County/Joinder:                           | Allegheny                             | •                            |                                                   |
|                                                   |                                           | Beaver                                |                              |                                                   |
|                                                   |                                           | Bedford/Somerset                      |                              |                                                   |
|                                                   |                                           | Berks                                 |                              |                                                   |
|                                                   |                                           | Bradford/Sullivan                     |                              |                                                   |
|                                                   |                                           | Bucks                                 |                              |                                                   |
|                                                   |                                           | Butler                                |                              |                                                   |
|                                                   |                                           | Cambria                               |                              |                                                   |
|                                                   |                                           | Cameron/Elk<br>Carbon/Monroe/Pike     |                              |                                                   |
|                                                   |                                           | Centre                                |                              |                                                   |
|                                                   |                                           | Chester                               |                              |                                                   |
|                                                   |                                           | Clarion                               |                              |                                                   |
|                                                   |                                           | Clearfield/Jefferson                  |                              |                                                   |
|                                                   |                                           | Columbia/Montour/Snyder/Union         |                              |                                                   |
|                                                   |                                           | Cumberland/Perry                      | $\checkmark$                 |                                                   |
|                                                   |                                           | Dauphin                               |                              |                                                   |
|                                                   |                                           |                                       |                              |                                                   |
|                                                   |                                           |                                       |                              |                                                   |
|                                                   |                                           |                                       |                              |                                                   |
|                                                   | Reset                                     |                                       | Create Service Offerings     |                                                   |
|                                                   |                                           |                                       |                              |                                                   |
|                                                   |                                           |                                       |                              |                                                   |
|                                                   |                                           |                                       |                              |                                                   |
| You are presently logged into HCSIS               | Thursday, August 17, 2017 2:              | 14 PM Privao                          | cy Policy                    | Your session will expire at approximately 3:14 PM |

- The Select County/Joinder screen displays
- Select the appropriate County/Joinder you intend to renders services in, using the Ctrl + the left click button on your mouse will allow you to select multiple County/Joinders
- Click the [Create Service Offerings] button

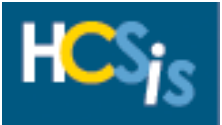

| The Home and Community Services Information System                                 |                                   |                           |          | Help            |
|------------------------------------------------------------------------------------|-----------------------------------|---------------------------|----------|-----------------|
| Home   M4Q   Individual   Plan   SC   Provider   Financial   Admin.   Tools        |                                   |                           |          |                 |
| Clearance   Administration   Registration   Service Management   Qualification   P | rovider Organization   Program Ca | apacity                   |          |                 |
| Add Service   Modify Service   Delete Service                                      |                                   |                           |          |                 |
| Provider - Service Management - Add Service - Add Service                          |                                   |                           |          |                 |
| Operation                                                                          | n successful.                     |                           |          |                 |
|                                                                                    |                                   |                           |          |                 |
| Program Office : ODP                                                               | Site Na                           | me : SHARED PO 1 (2040 LI | NGLESTOW | (N RD)          |
|                                                                                    |                                   |                           |          |                 |
| ODP Services                                                                       | Service Status                    | Qualification Statu       | s        | Contracted Rate |
| Home and Community Services                                                        |                                   |                           |          |                 |
| 51.Home and Community Habilitation                                                 |                                   |                           |          |                 |
| 3034 AddService (W9803 11 12 13 14)                                                |                                   |                           |          |                 |
| ADV (222222 22 22 22 22 22 22)                                                     |                                   |                           |          |                 |
| ASCRA ODP PSERVICE ONE (ASCRA1)                                                    |                                   |                           |          |                 |
| Behavioral Support - ECS (W7095 U1)                                                | Selected                          | Qualified                 | 1        |                 |

• You will receive an "Operation Successful" validation message and the service offering(s) you have added will be have Service Status of "Selected" and a Qualification Status of "Qualified"

| The Home and Community Services Information System                                                                                            |                                  |                                    |    |  |  |
|----------------------------------------------------------------------------------------------------|----------------------------------|------------------------------------|----|--|--|
| Home   M4Q   Individual   Plan   SC   Provider   Financial   Admin.   Tools                                                                   |                                  |                                    |    |  |  |
| Clearance   Administration   Registration   Service Management   Qualification   Pr                                                           | ovider Organization   Program Ca | apacity                            |    |  |  |
| Add Service   Modify Service   Delete Service                                                                                                 |                                  |                                    |    |  |  |
| Provider - Service Management - Add Service - Add Service                                                                                     |                                  |                                    |    |  |  |
|                                                                                                    |                                  |                                    |    |  |  |
| In-Home & Commnty Supprts (Basic 1:4) (W7057): Begin Date must be greater than or equal to the Provider Qualification Begin Date. (7/1/2017). |                                  |                                    |    |  |  |
|                                                                                                    |                                  |                                    |    |  |  |
| Program Office : ODP                                                                                                    | Si                               | te Name : Test (2040 LINGLESTOWN R | D) |  |  |
|                                                                                                    |                                  |                                    |    |  |  |
| ODP Services Service Status Qualification Status Contr                                                                                        |                                  |                                    |    |  |  |
| Home and Community Services                                                                                                    |                                  |                                    |    |  |  |

• If the user attempts to add a service offering where the Service Offering Begin date is less than the Provider Qualification Begin Date they will receive a validation message:

(Service Offering Name): Begin Date must be greater than or equal to the Provider Qualification Date. (07/1/017).

**NOTE:** This is message is just an example, 07/07/2017 will not always be the Provider Qualification Begin Date.

| The Home and Community Services Information System                                   |                                |                                     | Help                |  |  |
|--------------------------------------------------------------------------------------|--------------------------------|-------------------------------------|---------------------|--|--|
| F Sie                                                                                |                                |                                     |                     |  |  |
| Home   M4Q   Individual   Plan   SC   Provider   Financial   Admin.   Tools          |                                |                                     |                     |  |  |
| Clearance   Administration   Registration   Service Management   Qualification   Pro | vider Organization   Program C | Capacity                            |                     |  |  |
| Add Service   Modify Service   Delete Service                                        |                                |                                     |                     |  |  |
| Provider - Service Management - Add Service - Add Service                            |                                |                                     |                     |  |  |
| Service Offering(s) cannot be added if                                               | the provider is not currently  | y qualified.                        |                     |  |  |
| P 0/5 000                                                                            |                                |                                     | 57 9 P)             |  |  |
| Program Office : ODP                                                                 | Site N                         | lame : Site One (300 CORPORATE CENT | ER DR)              |  |  |
|                                                                                      |                                |                                     |                     |  |  |
| ODP Services                                                                         | Service Status                 | Qualification Status                | Contracted Rate     |  |  |
| Transportation Services                                                              |                                |                                     |                     |  |  |
| 26.Transportation                                                                    |                                |                                     |                     |  |  |
| Transportation(Zone 1)-Trip (W7274)                                                  |                                |                                     |                     |  |  |
| Transportation(Zone 2)-Trip (W7275)                                                  |                                |                                     |                     |  |  |
| ✓ Transportation(Zone 3)-Trip (W7276)                                                |                                |                                     |                     |  |  |
| Tentative Service Begin Date (MM/DD/YYYY): 08/01/2017                                |                                |                                     |                     |  |  |
| Reset                                                                                |                                |                                     | Select And Continue |  |  |

• If the user attempts to add a Service Offering in which the Provider Qualification status is "Not Qualified", "Expiring" or " Not Requalified", they will receive the validation message:

Service Offering(s) cannot be added if the provider is not currently qualified.

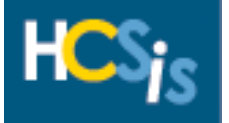

#### **Modify Service**

|                            | The Home and Community Services Information System                                                                        | Help                                               |
|----------------------------|----------------------------------------------------------------------------------------------------|----------------------------------------------------|
| n Vis 📗                    |                                                                                                    |                                                    |
|                            | Home   M4Q   Individual   Plan   SC   Provider   Financial   Admin.   Tools                                               |                                                    |
|                            | Clearance   Administration   Registration   Service Management   Qualification   Provider Organization   Program Capacity |                                                    |
|                            | Add Service Modify Service Delete Service                                                                                 |                                                    |
| Provider - Service N       | Management - Menu Selection                                                                                               |                                                    |
|                            | Please Select a Menu Item                                                                                                 |                                                    |
| You are presently logged i | into HCSIS Thursday, August 17, 2017 10:39 AM Privacy Policy                                                              | Your session will expire at approximately 11:39 AM |

• From the Provider Service Management Menu Selection screen click "Modify Service"

| HCSis                            | The Home and Community Services Information System            |                                                                 |                                    |                     |  |
|----------------------------------|---------------------------------------------------------------|-----------------------------------------------------------------|------------------------------------|---------------------|--|
| Hor                              | ne   M4Q   Individual   Plan   SC   Provider   Financial   Ad | min.   Tools                                                    |                                    |                     |  |
| Clea                             | rance   Administration   Registration   Service Managemer     | t   Qualification   Provider Organization   Prog                | ram Capacity                       |                     |  |
| Add                              | Service   Modify Service   Delete Service                     |                                                                 |                                    |                     |  |
| Provider - Service Mana          | perment - Modify Service - Provider Search<br>Proj<br>Servi   | Search Criteria<br>jram Office: * v<br>ce Location: v<br>Search |                                    |                     |  |
| You are presently longed into HC | SIS Friday, August 18                                         | 2017 8:33 AM Privacy Poli                                       | ry Your session will expire at any | proximately 9:33 AM |  |

- The Provider Search screen displays
- Enter the information in the Search Criteria fields to locate the Service Location you wish to modify services

| The Home and Community Services Informatio                       | n System                                                        |                                     | Нер                                               |
|------------------------------------------------------------------|-----------------------------------------------------------------|-------------------------------------|---------------------------------------------------|
| Home   M4Q   Individual   Plan   SC   Provider                   | Financial   Admin.   Tools                                      |                                     |                                                   |
| Clearance   Administration   Registration   Servi                | ice Management   Qualification   Provid                         | ler Organization   Program Capacity |                                                   |
| Add Service   Modify Service   Delete Service                    |                                                                 |                                     |                                                   |
| Provider - Service Management - Modify Service - Provider Search | Search Cri<br>Program Office: *<br>Service Location:<br>ODP-DAS |                                     |                                                   |
| You are presently logged into HCSIS                              | Friday, August 18, 2017 8:33 AM                                 | Privacy Policy                      | Your session will expire at approximately 9:33 AM |

- In the Program Office field, click the dropdown box and select the appropriate Program Office
- This is a mandatory field

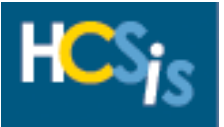

| The Home and Community Services Inform                      | nation System        |                                    |                              | Неір                                              |
|-------------------------------------------------------------|----------------------|------------------------------------|------------------------------|---------------------------------------------------|
|                                                             |                      |                                    |                              |                                                   |
| Home   M4Q   Individual   Plan   SC   Provi                 | der   Financial   Ad | imin.   Tools                      |                              |                                                   |
| Clearance   Administration   Registration   S               | Service Manageme     | nt   Qualification   Provider Orga | anization   Program Capacity |                                                   |
| Add Service   Modify Service   Delete Servic                | ch                   |                                    |                              |                                                   |
| Fronder - Service Management - Moury Service - Fronder Sear | CIT                  |                                    |                              |                                                   |
|                                                             |                      | Search Criteria                    |                              |                                                   |
|                                                             | Program Office: *    | ODP V                              |                              |                                                   |
| s                                                           | ervice Location:     |                                    |                              |                                                   |
|                                                             | Service:             | 0001 - 5450 WISSAHICKON AVE        | ~                            |                                                   |
|                                                             |                      | 0003 - 5450 WISSAHICKON AVE        |                              |                                                   |
|                                                             |                      | 0004 - 5450 WISSAHICKON AVE        |                              |                                                   |
|                                                             |                      | 0005 - 5450 WISSAHICKON AVE        |                              |                                                   |
| You are presently logged into HCSIS                         | Friday, August 1     | 0007 - 5450 WISSAHICKON AVE        | Privacy Policy               | Your session will expire at approximately 9:43 AM |
|                                                             | ,, , ,               | 0008 - 5450 WISSAHICKON AVE        |                              |                                                   |
|                                                             |                      | 0009 - 5450 WISSAHICKON AVE        |                              |                                                   |
|                                                             |                      | 0010 - 5450 WISSAHICKON AVE        |                              |                                                   |
|                                                             |                      | 0012 - 5450 WISSAHICKON AVE        |                              |                                                   |
|                                                             |                      | 0013 - 5450 WISSAHICKON AVE        |                              |                                                   |
|                                                             |                      | 0014 - 5450 WISSAHICKON AVE        |                              |                                                   |
|                                                             |                      | 0015 - 5450 WISSAHICKON AVE        |                              |                                                   |
|                                                             |                      | 0016 - 5450 WISSAHICKON AVE        |                              |                                                   |
|                                                             |                      | 0017 - 5450 WISSAHICKON AVE        |                              |                                                   |
|                                                             |                      | 0018 - 5450 WISSAHICKON AVE        |                              |                                                   |
|                                                             |                      | 0020 - 2040 LINGLESTOWN RD         |                              |                                                   |
|                                                             |                      | 0021 - 200 STERLING PKWY           |                              |                                                   |
|                                                             |                      | 0022 - 200 STERLING PKWY           |                              |                                                   |
|                                                             |                      | 0023 - 2040 LINGLESTOWN RD         |                              |                                                   |
|                                                             |                      | 0024 - 2001 Tupley rd              |                              |                                                   |
|                                                             |                      | 0026 - 200 STERLING PKWY           |                              |                                                   |
|                                                             |                      | 0027 - 200 STERLING PKWY           |                              |                                                   |

• Service Location is not a mandatory field, if you wish to choose a Service Location, click in the dropdown box and select the appropriate Service Location

| The Home and Community Services Information System<br>Home   M4Q   Individual   Plan   SC   Provider   Financia<br>Clearance   Administration   Registration   Service Manag<br>Add Service   Modify Service   Delete Service | Admin.   Tools<br>ement   Qualification   Provider Organization   Program Capacity                                                                                                    | Help                                              |
|----------------------------------------------------------------------------------------------------|----------------------------------------------------------------------------------------------------|---------------------------------------------------|
| Provider - Service Management - Moulty Service - Provider Search                                                                                                    | Search Criteria                                                                                                    |                                                   |
| Program Offi                                                                                                    |                                                                                                    |                                                   |
| Service Locati                                                                                                    | n: [0020 - 2040 LINGGLESTOWN R <b>D</b><br>e:<br>ASCRA ODP PSERVICE ONE (ASCRA1)<br>Behavioral Support - ECS (W7095 UI)<br>CPS 100% Community with 2:1 (Level 4 Enhanced) ECS (W5994 UI)                                                                                                    |                                                   |
| You are presently logged into HCSIS Friday, Au                                                                                                    | Just 16         Comm. Resid. Rehab. (5310 - Eligible) -1 day (W7206)           Communyt Habitation(2380 - Level 2-1/1 day (W7074)           DTT ODP ALL EDSOL SERVICE TWO (D0120)           DTT TEST SERVICE TWO (D0120)           DTT TEST SERVICE TWO (D0120)           In-Home & Communty Supprts (Lust 1-14) (W7057)           In-Home & Commity Supprts (Lust 1-14) (W7058)           Nursing - Health Index remotion (J9152)           Wo 3034 NEW ADDED (W9939 11 11) | Your session will expire at approximately 9:43 AM |

• Service is not a mandatory field, if you wish to choose a Service, click in the dropdown box and select the appropriate Service

**NOTE:** Although Service Location and Service are not mandatory fields you must have one or the other to complete the search

| The Home and Community Services Info                          | mation System                      |                                                     | Нер                                               |
|---------------------------------------------------------------|------------------------------------|-----------------------------------------------------|---------------------------------------------------|
| Home   M4Q   Individual   Plan   SC   Prov                    | vider   Financial   Admin.   Tools |                                                     |                                                   |
| Clearance   Administration   Registration                     | Service Management   Qualification | on   Provider Organization   Program Capacity       |                                                   |
| Add Service   Modify Service   Delete Serv                    | /ice                               |                                                     |                                                   |
| Provider - Service Management - Modify Service - Provider Sea | arch                               |                                                     |                                                   |
|                                                               |                                    |                                                     |                                                   |
|                                                               | S                                  | earch Criteria                                      |                                                   |
|                                                               | Program Office: * ODP 🗸            |                                                     |                                                   |
|                                                               | Service Location: 0020 - 2040 LIN  | GLESTOWN RD 🗸                                       |                                                   |
|                                                               | Service: CPS 100% Comr             | nunity with 2:1 (Level 4 Enhanced) ECS (W5994 U1) 🗸 |                                                   |
|                                                               |                                    | Search                                              |                                                   |
|                                                               |                                    |                                                     |                                                   |
| You are presently logged into HCSIS                           | Friday, August 18, 2017 8:43 AM    | Privacy Policy                                      | Your session will expire at approximately 9:43 AM |

• Once you have completed entering the search criteria, click the [Search] button

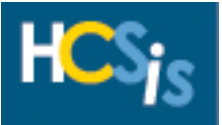

| HCS                                           | The Home and Community Services Information System                                                                        |                                     |                                           |                                                   |                         |                       |                     | Help          |
|-----------------------------------------------|----------------------------------------------------------------------------------------------------|-------------------------------------|-------------------------------------------|---------------------------------------------------|-------------------------|-----------------------|---------------------|---------------|
|                                               | Home   M4Q   Individual   Plan   SC   Provider   Financial   Admin.   Tools                                               |                                     |                                           |                                                   |                         |                       |                     |               |
|                                               | Clearance   Administration   Registration   Service Management   Qualification   Provider Organization   Program Capacity |                                     |                                           |                                                   |                         |                       |                     |               |
| Add Service   Modify Service   Delete Service |                                                                                                    |                                     |                                           |                                                   |                         |                       | (                   |               |
| Provider                                      | - Service Manageme                                                                                                    | nt - Modify Service - Modify Servic | ce                                        |                                                   |                         |                       |                     |               |
| Select                                        | County/Joinder                                                                                                    | Site Name                           | Provider Type (MPI Service Location ID)   | Service (Procedure Code)                          | Qualification<br>Status | Service<br>Begin Date | Service End<br>Date | Status        |
|                                               | Allegheny                                                                                                    | Test                                | 51.Home and Community Habilitation (0020) | In-Home & Commnty Supprts (Lvl 1,<br>1:3) (W7058) | Qualified               | 07/31/2017            |                     |               |
|                                               |                                                                                                    |                                     |                                           |                                                   |                         |                       |                     | Continue      |
| You are pre                                   | sently logged into HCSIS                                                                                                  |                                     | Friday August 18, 2017 8:53 AM            | Privacy Policy                                    |                         | Your session will     | expire at approxim  | ately 9:53 AM |

- The search results are displayed
- Select the Service
- Click the [Continue] button

| The Home and Community Services Info                                   | ormation System                                         |                        | нер                                               |
|------------------------------------------------------------------------|---------------------------------------------------------|------------------------|---------------------------------------------------|
| Home   M4O   Individual   Plan   SC   Pr                               | ovider   Financial   Admin.   Tools                     |                        |                                                   |
| Clearance   Administration   Registration                              | Service Management   Qualification   Provider Organizat | ion   Program Capacity |                                                   |
| Add Service   Modify Service   Delete Se                               | rvice                                                   |                        |                                                   |
| <b>Provider</b> - Service Management - Modify Service - Modify Service | vice                                                    |                        |                                                   |
| County/Joinder:                                                        | Allegheny                                               |                        |                                                   |
| Site Name:                                                             | Test                                                    |                        |                                                   |
| Provider Type(MPI Service Location ID):                                | 51.Home and Community Habilitation (0020)               |                        |                                                   |
| Service(Procedure Code):                                               | In-Home & Commnty Supprts (Lvl 1, 1:3) (W7058)          |                        |                                                   |
| Status:                                                                |                                                         |                        |                                                   |
| Earliest Contract Begin Date:                                          |                                                         |                        |                                                   |
| Latest Contract End Date:                                              |                                                         |                        |                                                   |
| Earliest Request Begin Date:                                           |                                                         |                        |                                                   |
| Latest Request End Date:                                               |                                                         |                        |                                                   |
| Service Begin Date (MM/DD/YYYY): *                                     | 08/1/2017 ×                                             |                        |                                                   |
| Service End Date (MM/DD/YYYY):                                         |                                                         |                        |                                                   |
| View Search Results                                                    |                                                         |                        | Save And Continue Skip And Continue               |
| You are presently logged into HCSIS                                    | Friday, August 18, 2017 8:59 AM                         | Privacy Policy         | Your session will expire at approximately 9:59 AM |

- Change the Service Begin Date
- Click the [Save and Continue] button

|                                               | The                                                                                   | Home and Community Services Infor   | mation System                             |                                                   |                         |                       |                     | Help     |
|-----------------------------------------------|---------------------------------------------------------------------------------------|-------------------------------------|-------------------------------------------|---------------------------------------------------|-------------------------|-----------------------|---------------------|----------|
|                                               |                                                                                       |                                     |                                           |                                                   |                         |                       |                     |          |
|                                               | Home   1                                                                              | 14Q   Individual   Plan   SC   Prov | rider   Financial   Admin.   Tools        |                                                   |                         |                       |                     |          |
|                                               | Clearanc                                                                              | e   Administration   Registration   | Service Management   Qualification   Prov | ider Organization   Program Capacity              |                         |                       |                     |          |
| Add Service   Modify Service   Delete Service |                                                                                       |                                     |                                           |                                                   |                         |                       |                     |          |
| Provide                                       | Provider - Service Management - Modify Service - Modify Service Operation successful. |                                     |                                           |                                                   |                         |                       |                     |          |
| Select                                        | County/Joinder                                                                        | Site Name                           | Provider Type (MPI Service Location ID)   | Service (Procedure Code)                          | Qualification<br>Status | Service<br>Begin Date | Service End<br>Date | Status   |
|                                               | Allegheny                                                                             | Test                                | 51.Home and Community Habilitation (0020) | In-Home & Commnty Supprts (Lvl 1,<br>1:3) (W7058) | Qualified               | 08/01/2017            |                     |          |
|                                               |                                                                                       |                                     |                                           |                                                   |                         |                       |                     | Continue |
|                                               |                                                                                       |                                     |                                           |                                                   |                         |                       |                     |          |

• You will receive an "Operation Successful" validation message

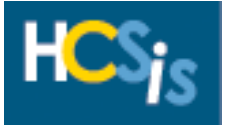

#### **Delete Service**

| HCSta                       | The Home and Community Services Information Syste                                                                       | em                                                                         |                      | Help                                               |  |  |  |
|-----------------------------|----------------------------------------------------------------------------------------------------|----------------------------------------------------------------------------|----------------------|----------------------------------------------------|--|--|--|
|                             | Home   M4Q   Individual   Plan   SC   Provider   Finan<br>Clearance   Administration   Registration   Service Mar       | icial   Admin.   Tools<br>nagement   Qualification   Provider Organization | n   Program Capacity |                                                    |  |  |  |
| Provider - Service N        | Add Service   Modify Service   Delete Service  rovider - Service Management - Menu Selection  Please Select a Menu Item |                                                                            |                      |                                                    |  |  |  |
| You are presently logged in | to HCSIS Thursday                                                                                                    | y, August 17, 2017 10:39 AM                                                | Privacy Policy       | Your session will expire at approximately 11:39 AM |  |  |  |

• From the Provider Service Management Menu Selection screen click "Delete Service"

| The Home and Community Services Information                      | n System                                               |                                       | Нер                                               |
|------------------------------------------------------------------|--------------------------------------------------------|---------------------------------------|---------------------------------------------------|
| Home   M4Q   Individual   Plan   SC   Provider                   | Financial   Admin.   Tools                             |                                       |                                                   |
| Clearance   Administration   Registration   Serv                 | ice Management   Qualification   Prov                  | vider Organization   Program Capacity |                                                   |
| Add Service   Modify Service   Delete Service                    |                                                        |                                       |                                                   |
| Provider - Service Management - Delete Service - Provider Search | Program Office: *<br>Service Location: OCDEL<br>ODP-BA | xiteria                               |                                                   |
| You are presently logged into HCSIS                              | Friday, August 18, 2017 8:33 AM                        | Privacy Policy                        | Your session will expire at approximately 9:33 AM |

- In the Program Office field, click the dropdown box and select the appropriate Program Office
- This is a mandatory field

| HCSie                     | The Home and Community Services Info      | ormation System       |                                     |                             |                                       | Help          |
|---------------------------|-------------------------------------------|-----------------------|-------------------------------------|-----------------------------|---------------------------------------|---------------|
|                           | Home   M4O   Individual   Plan   SC   Pro | vider   Financial   A | dmin.   Tools                       |                             |                                       |               |
|                           | Clearance   Administration   Registration | L Service Manageme    | ent   Qualification   Provider Orga | nization   Program Capacity |                                       |               |
|                           | Add Service   Modify Service   Delete Ser | vice                  |                                     |                             |                                       |               |
| Provider - Service I      | Management - Delete Service - Provider Se | arch                  |                                     |                             |                                       |               |
|                           |                                           |                       | Search Criteria                     |                             |                                       |               |
|                           |                                           | Program Office: *     | ODP V                               |                             |                                       |               |
|                           |                                           | Service Location:     |                                     |                             |                                       |               |
|                           |                                           |                       | 0001 - 5450 WISSAHICKON AVE         |                             | -                                     |               |
|                           |                                           | Service:              | 0002 - 5450 WISSAHICKON AVE         | ~                           |                                       |               |
|                           |                                           |                       | 0003 - 5450 WISSAHICKON AVE         |                             |                                       |               |
|                           |                                           |                       | 0004 - 5450 WISSAHICKON AVE         |                             |                                       |               |
|                           |                                           |                       | 0005 - 5450 WISSAHICKON AVE         |                             |                                       |               |
| You are presently logged  | Into HCCIC                                | Eddoy: August 1       | 0000 - 5450 WISSARICKON AVE         | Privacy Policy              | Your cossion will ownice at approving | otoly 0:42 AM |
| rou are presenuy loggeu l | IIIO HCSIS                                | riludy, August 1      | 0007 - 5450 WISSAHICKON AVE         | Flivacy Folicy              | four session will expire at approxim  | ately 9.45 AM |
|                           |                                           |                       | 0009 - 5450 WISSAHICKON AVE         |                             |                                       |               |
|                           |                                           |                       | 0010 - 5450 WISSAHICKON AVE         |                             |                                       |               |
|                           |                                           |                       | 0011 - 5450 WISSAHICKON AVE         |                             |                                       |               |
|                           |                                           |                       | 0012 - 5450 WISSAHICKON AVE         |                             |                                       |               |
|                           |                                           |                       | 0013 - 5450 WISSAHICKON AVE         |                             |                                       |               |
|                           |                                           |                       | 0014 - 5450 WISSAHICKON AVE         |                             |                                       |               |
|                           |                                           |                       | 0015 - 5450 WISSAHICKON AVE         |                             |                                       |               |
|                           |                                           |                       | 0016 - 5450 WISSAHICKON AVE         |                             |                                       |               |
|                           |                                           |                       | 0017 - 5450 WISSAHICKON AVE         |                             |                                       |               |
|                           |                                           |                       | 0010 - 5450 WISSAHICKON AVE         |                             |                                       |               |
|                           |                                           |                       | 0020 - 2040 LINGLESTOWN RD          |                             |                                       |               |
|                           |                                           |                       | 0021 - 200 STERLING PKWY            |                             |                                       |               |
|                           |                                           |                       | 0022 - 200 STERLING PKWY            |                             |                                       |               |
|                           |                                           |                       | 0023 - 2040 LINGLESTOWN RD          |                             |                                       |               |
|                           |                                           |                       | 0024 - 2001 rupley rd               |                             |                                       |               |
|                           |                                           |                       | 0025 - 2040 LINGLESTOWN RD          |                             |                                       |               |
|                           |                                           |                       | 0026 - 200 STERLING PKWY            |                             |                                       |               |
|                           |                                           |                       | 0027 - 200 STERLING PKWY            |                             |                                       |               |

• Service Location is not a mandatory field, if you wish to choose a Service Location, click in the dropdown box and select the appropriate Service Location

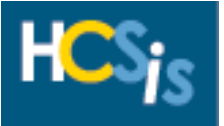

| The Home and Community Services Inform                         | nation System            |                                                             | Help                                              |
|----------------------------------------------------------------|--------------------------|-------------------------------------------------------------|---------------------------------------------------|
| Home   M4O   Individual   Plan   SC   Provi                    | ider   Financial   Admir | n.   Tools                                                  |                                                   |
| Clearance   Administration   Registration   1                  | Service Management       | Qualification   Provider Organization   Program Capacity    |                                                   |
| Add Service   Modify Service   Delete Servi                    |                          |                                                             |                                                   |
| Provider - Service Management - Delete Service - Provider Sear | ch                       |                                                             |                                                   |
|                                                                |                          |                                                             |                                                   |
|                                                                |                          | Search Criteria                                             |                                                   |
|                                                                | Program Office: * OD     | op 🗸                                                        |                                                   |
| 2                                                              | Service Location: 002    | 20 - 2040 LINGLESTOWN RD 💙                                  |                                                   |
|                                                                | Service:                 |                                                             |                                                   |
|                                                                | ASC                      | CRA ODP PSERVICE ONE (ASCRA1)                               |                                                   |
|                                                                | Bet                      | havior therapy Individual insight behavior (50804 SE)       |                                                   |
|                                                                | CPS                      | S 100% Community with 2:1 (Level 4 Enhanced) ECS (W5994 U1) |                                                   |
| You are presently logged into HCSIS                            | Friday, August 18 Con    | mm. Resid. Rehab. (5310 -Eligible)-1 day (W7206)            | Your session will expire at approximately 9:43 AM |
|                                                                | DT                       | T ODP ALL EDSOL SERVICE ONE (D0119)                         |                                                   |
|                                                                | DTT                      | T ODP ALL EDSOL SERVICE TWO (D0120)                         |                                                   |
|                                                                | DTI                      | T TEST SERVDEF - NO FUNDING STREAM (D0002)                  |                                                   |
|                                                                | In-                      | Home & Commity Supprts (Lyl 1, 1:3) (W7058)                 |                                                   |
|                                                                | Nur                      | rsing - Health Intervention (96152)                         |                                                   |
|                                                                | wo                       | 0 3034 NEW ADDED (W9939 11 11)                              |                                                   |

• Service is not a mandatory field, if you wish to choose a Service, click in the dropdown box and select the appropriate Service

**NOTE:** Although Service Location and Service are not mandatory fields you must have one or the other to complete the search

| The Home and Community Services Info                             | ormation System                                                                                                    |                                     | Help                                               |  |  |  |  |  |
|------------------------------------------------------------------|----------------------------------------------------------------------------------------------------|-------------------------------------|----------------------------------------------------|--|--|--|--|--|
| Home   M4Q   Individual   Plan   SC   Pro                        | vider   Financial   Admin.                                                                                                | i.   Tools                          |                                                    |  |  |  |  |  |
| Clearance   Administration   Registration                        | Clearance   Administration   Registration   Service Management   Qualification   Provider Organization   Program Capacity |                                     |                                                    |  |  |  |  |  |
| Add Service   Modify Service   Delete Service                    |                                                                                                    |                                     |                                                    |  |  |  |  |  |
| Provider - Service Management - Delete Service - Provider Search |                                                                                                    |                                     |                                                    |  |  |  |  |  |
|                                                                  |                                                                                                    |                                     |                                                    |  |  |  |  |  |
|                                                                  |                                                                                                    | Search Criteria                     |                                                    |  |  |  |  |  |
|                                                                  | Program Office: * ODP                                                                                                    | P V                                 |                                                    |  |  |  |  |  |
|                                                                  | Service Location: 0020                                                                                                    | 20 - 2040 LINGLESTOWN RD 💙          |                                                    |  |  |  |  |  |
|                                                                  | Service: DTT                                                                                                    | T ODP ALL EDSOL SERVICE ONE (D0119) |                                                    |  |  |  |  |  |
|                                                                  |                                                                                                    | Search                              |                                                    |  |  |  |  |  |
|                                                                  |                                                                                                    |                                     |                                                    |  |  |  |  |  |
| You are presently logged into HCSIS                              | Friday, August 18, 2017                                                                                                   | 7 9:21 AM Privacy Policy            | Your session will expire at approximately 10:21 AM |  |  |  |  |  |

• Once you have completed entering the search criteria, click the [Search] button

| К                                                                                                    | The Home and Community Services Information System |                                       |                                            |                                     |  |                         |  |
|----------------------------------------------------------------------------------------------------|----------------------------------------------------|---------------------------------------|--------------------------------------------|-------------------------------------|--|-------------------------|--|
| Classance I demonstration L Pacification (L Sandra Management L Qualification L Provider Organization L Program Canacity |                                                    |                                       |                                            |                                     |  |                         |  |
| Add Sanvice   Modify Sanvice   Delete Sanvice Hanagement   Quaincaulor   Provider Organization   Program Capacity        |                                                    |                                       |                                            |                                     |  |                         |  |
| Provi                                                                                                    | er - Service Manager                               | ent - Delete Service - Delete Service |                                            |                                     |  |                         |  |
|                                                                                                    | 5                                                  |                                       |                                            |                                     |  |                         |  |
|                                                                                                    |                                                    |                                       |                                            |                                     |  |                         |  |
| Select                                                                                                    | County/Joinder                                     | Site/Location                         | Provider Type<br>(MPI Service Location ID) | Service<br>(Procedure Code)         |  | Qualification<br>Status |  |
|                                                                                                    | Allegheny                                          | Test                                  | 51.Home and Community Habilitation (0020)  | Behavioral Support - ECS (W7095 U1) |  | Qualified               |  |
|                                                                                                    |                                                    |                                       |                                            |                                     |  |                         |  |
|                                                                                                    |                                                    |                                       |                                            |                                     |  | Continue                |  |

- The search results are displayed
- Select the Service
- Click the [Continue] button

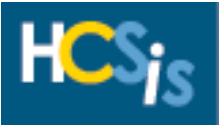

| HCSis                                                                                                    | The Home and Cor | nmunity Services Information System        |                                     |                                                    | - F           | lelp        |
|----------------------------------------------------------------------------------------------------|------------------|--------------------------------------------|-------------------------------------|----------------------------------------------------|---------------|-------------|
| Home   M4Q   Individual   Plan   SC   Provider   Financial   Admin.   100is                                               |                  |                                            |                                     |                                                    |               |             |
| Clearance   Administration   Registration   Service Management   Qualification   Provider Organization   Program Capacity |                  |                                            |                                     |                                                    |               |             |
| Add service   Modily Service   Delete service                                                                             |                  |                                            |                                     |                                                    |               |             |
| County/Joinder                                                                                                    | Site/Location    | Provider Type<br>(MPI Service Location ID) | Service<br>(Procedure Code)         | Qualification Status                               | Begin<br>Date | End<br>Date |
| Allegheny                                                                                                    | Test             | 51.Home and Community Habilitation (0020)  | Behavioral Support - ECS (W7095 U1) | Qualified                                          | 07/01/2016    |             |
| Cancel                                                                                                    |                  | · · · · ·                                  |                                     | N -                                                | Confirm       | Delete      |
| You are presently logged into HCSIS                                                                                       |                  | Friday, August 18, 2017 9:29 AM            | Privacy Policy                      | Your session will expire at approximately 10:29 AM |               | y 10:29 AM  |

- The page refreshes
- If you do not wish to delete this service, click the [Cancel] button
- Click the [Confirm Delete] button